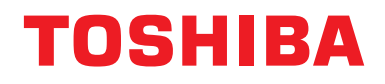

#### Instrukcja instalacyjna Urządzenie Centralnego Sterowania

## Central Remote Controller Zgodność z TU2C-LINK / TCC-LINK

Nazwa modelu

## TCB-SC640U-E

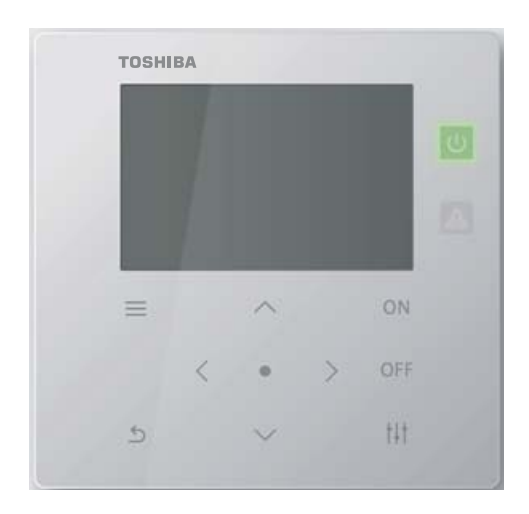

#### Multilingual installation manuals and owner's manual

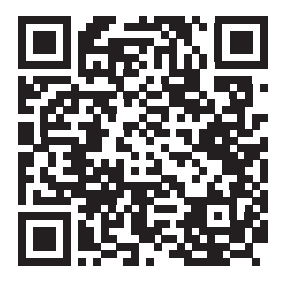

[ългарски] Изтегляне на Ръководство за монтаж и Ръководство на потребителя / [Česky] Stažení Instalační příručky a Uživatelské příručky / [Dansk] Download af installationsvejledning og brugervejledning / [Deutsch] Installationshandbuch und Bedienungsanleitung herunterladen / [Ελληνικά] Λήψη εγχειριδίου εγκατάστασης και εγχειριδίου κατόχου / [English] Installation manual and Owner's manual Download / [Español] Descarga del Manual de instalación y del Manual del propietario / [Eesti] Paigaldusjuhendi ja kasutusjuhendi allalaadimine / [Suomi] Asennusohjeiden ja käyttöohjeiden lataaminen / [Français] Téléchargement du manuel d'installation et du manuel du propriétaire / [Hrvatski] Preuzimanje Instalacijskog priručnika i Vlasničkog priručnika. / [Magyar] Telepítési kézikönyv és Felhasználói kézikönyv letöltése / [Italiano] Download del Manuale di installazione e del Manuale dell'utilizzatore / [한국어] 설치 설명서 및 사용자 설명서 다운로드 / [Latviešu] Uzstādīšanas rokasgrāmatas un lietotāja rokasgrāmatas lejupielāde / [Norsk] Nedlasting av installasjonsveiledning og bruksanvisning / [Nederlands] Installatiehandleiding en Handleiding downloaden / [Polski] Pobieranie Instrukcji instalacyjnej oraz Instrukcji użytkownika / [Português] Download do Manual de instalação e Manual do Proprietário / [Română] Descărcarea Manualului de instalare și a Manualului proprietarului / [Русский] Скачать Руководство по установке и Руководство пользователя / [Slovensky] Stiahnutie Montážnej príručky a Užívateľskej príručky / [Slovenščina] Prenos navodil za montažo in navodil za uporabo / [Svenska] Nedladdning av installationshandbok och bruksanvisning / [Türkçe] Kurulum kılavuzu ve Kullanıcı kılavuzu Indirme / [中文] 安装手册和用户手册下载 / Uzve]

https://www.toshiba-carrier.co.jp/global/manual/tcb-sc640u.htm

## Spis treści

| 1 | Zale            | cenia dotyczące bezpieczeństwa                                                         |  |  |  |
|---|-----------------|----------------------------------------------------------------------------------------|--|--|--|
| 2 | Dane techniczne |                                                                                        |  |  |  |
| 3 | Insta           | alacja                                                                                 |  |  |  |
|   | 3-1.            | Połączenia kabli zasilających, sygnałowych i uziemiających 6                           |  |  |  |
|   |                 | Podłączyć przewód zasilający i przewód uziemiający6                                    |  |  |  |
|   |                 | Podłączyć przewody sygnałowe 6                                                         |  |  |  |
|   | 3-2.            | Jak zamontować14                                                                       |  |  |  |
| 4 | Proc            | edura testowa Central Remote Controller15                                              |  |  |  |
| 5 | Usta            | wienia "Menu serwisowe"                                                                |  |  |  |
|   |                 | Rejestracja/sprawdzenie jednostki wewnętrznej (Ustawienia adresu) 18                   |  |  |  |
|   |                 | Zmiana strefy na taką, która należy do jednostka wewnętrzna<br>(Ustaw. strefy)         |  |  |  |
|   |                 | Aby zmienić strefę grupy wielu jednostek wewnętrznych                                  |  |  |  |
|   |                 | Skonfigurować jednostkę wewnętrzną tak, aby znajdowała                                 |  |  |  |
|   |                 | się poza zakresem zarządzania 23                                                       |  |  |  |
|   |                 | Zmiana metody wyświetlania (Ustawienia wyświetlania)                                   |  |  |  |
|   |                 | Usuwanie historii i ustawianie kodu powiadomień<br>(Ustaw. sprawdź/powiadomień)        |  |  |  |
|   |                 | Zmiana funkcji wejścia zewnętrznego (Ustaw. wejść zewnętrzn.)                          |  |  |  |
|   |                 | Przełączanie tryb pracy (Ust. Centr./Zdalny sterownik)                                 |  |  |  |
|   |                 | Zmiana danych jednostki wewnętrznej (Ustawienia kod. DN)                               |  |  |  |
|   |                 | Zmiana konfiguracji komunikacji (Konf. Komunikacji)                                    |  |  |  |
|   |                 | Sprawdzanie stanu połączenia jednostek wewnętrznych (Sprawdzanie komunikacji)          |  |  |  |
|   |                 | Rejestracja informacji kontaktowych, gdy wystąpi błąd<br>(Zarejestruj dane kontaktowe) |  |  |  |
|   |                 | WSZYSTKIE Urz. Ustaw. ON/OFF                                                           |  |  |  |
|   |                 | Ustawienie powietrze/woda                                                              |  |  |  |

## Zalecenia dotyczące bezpieczeństwa

- Przed wykonaniem instalacji należy uważnie przeczytać "Zalecenia dotyczące bezpieczeństwa".
- Opisane poniżej środki ostrożności zawierają ważne informacje dotyczące bezpieczeństwa. Należy stosować sie do wszystkich środków ostrożności.
- Przed przeczytaniem niniejszej dokumentacji należy zapoznać się z poniższymi informacjami (wskazania i symbole) i zastosować się do instrukcji. Po zakończeniu instalacji przeprowadzić próbne uruchomienie w celu wykrycia ewentualnych problemów. Należy wyjaśnić innym użytkownikom metody
- konserwacji i użytkowania urządzenia. Poprosić klienta, aby zachował niniejszą instrukcję w bezpiecznym miejscu do wglądu w przyszłości.

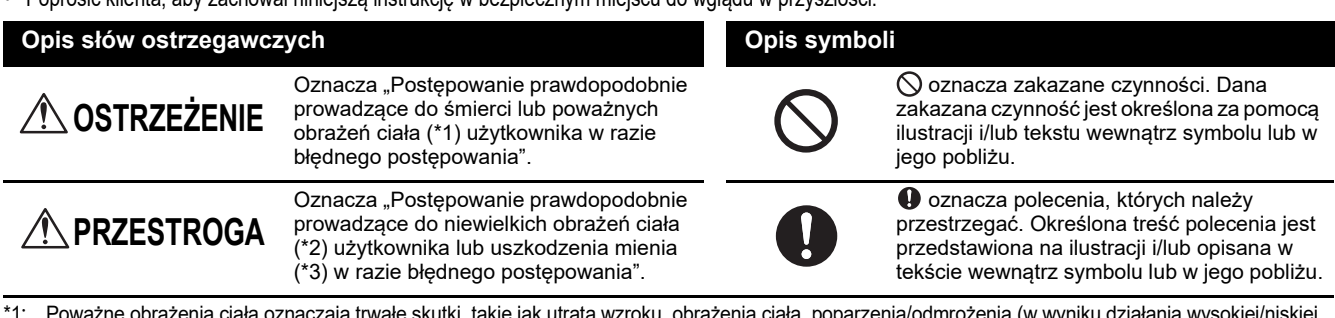

- Poważne obrażenia ciała oznaczają trwałe skutki, takie jak utrata wzroku, obrażenia ciała, poparzenia/odmrożenia (w wyniku działania wysokiej/niskiej temperatury), porażenie prądem, złamanie kości lub zatrucie itp. oraz obrażenia wymagające hospitalizacji lub długotrwałego leczenia ambulatoryjnego. Niewielkie obrażenia ciała oznaczają obrażenia ciała, poparzenia/odmrożenia lub skutki porażenia prądem itp., które nie wymagają hospitalizacji lub \*2:
- długotrwałego leczenia ambulatoryjnego.
- \*3. Uszkodzenie mienia oznacza znaczne uszkodzenia budynku mieszkalnego, artykułów gospodarstwa domowego, zwierząt hodowlanych lub domowych itp.

#### \Lambda OSTRZEŽENIE

Obowiązkowe

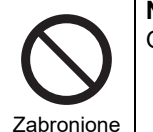

#### Nie modyfikować jednostki.

Grozi to pożarem lub porażeniem prądem.

| Zabronione  |                                                                                                    |
|-------------|----------------------------------------------------------------------------------------------------|
| Obowiązkowe | Zawsze pamiętać o podłączeniu do<br>uziemienia.<br>Nieprawidłowe uziemienie grozi porażeniem<br>prądem elektrycznym.<br>Przed podłączeniem zasilania należy<br>poprowadzić instalację uziemiającą klasy D,<br>zgodnie z "Normą techniczną dla prac<br>elektrycznych" oraz "Przepisami dotyczącymi<br>wewnętrznych instalacji elektrycznych". |

Montaż lub ponowny montaż zlecać autoryzowanemu dystrybutorowi lub wykwalifikowanemu monterowi.

Nieprawidłowy montaż może prowadzić do pożaru lub porażenia prądem.

- Instalacja elektryczna musi zostać wykonana przez wykwalifikowanego elektryka, zgodnie z instrukcjami zawartymi w niniejszej dokumentacji. Instalacja musi być zgodna z wszystkimi lokalnymi, krajowymi i międzynarodowymi przepisami. Nieprawidłowo wykonana instalacja stanowi zagrożenie wybuchem pożaru lub porażeniem prądem.
- Przed przystąpieniem do jakichkolwiek prac w obrębie instalacji elektrycznej należy wyłączyć wszystkie główne przyciski zasilania. Niezastosowanie się do tego zalecenia grozi porażeniem prądem.

### A PRZESTROGA

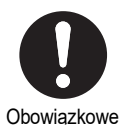

Podczas instalacji używać przewodów o odpowiedniej obciążalności prądowej. Niezastosowanie się do wskazań grozi przegrzaniem się lub pożarem.

- Używać podanych typów przewodów i podłączać je w sposób stabilny, nie narażać zacisków połączeniowych na siły zewnętrzne. Grozi to uszkodzeniem przewodów, przegrzaniem się lub pożarem.
  - Zawsze instalować wyłącznik automatyczny po stronie pierwotnej źródła zasilania.
  - Po przymocowaniu do metalowej listwy, listwy przewodowej lub konstrukcji metalowodrewnianej, przymocować do panelu sterowania itp. bez mocowania do ściany.

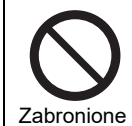

#### Nie instalować w następujących lokalizacjach

- Miejsca, gdzie mogą występować wycieki gazów palnych Miejsca, gdzie występuje duża wilgotność lub znajduje się woda
  - Miejsca zakurzone
- · Miejsca bezpośrednio nasłonecznione oraz miejsca narażone na działanie wysokich temperatur
- Miejsca znajdujące się w odległości 1 m od telewizorów lub odbiorników radiowych
- Na zewnątrz, pod zadaszeniami lub w innych miejscach narażonych na działanie deszczu lub rosy
- Miejscach narażonych na działanie powietrza z zewnątrz zawierającego gazy korozyjne lub powietrza zasolonego
- Miejscach częstego występowania wibracji

## **2** Dane techniczne

| Nazwa produktu                          | Central Remote Controller                                                 |
|-----------------------------------------|---------------------------------------------------------------------------|
| Nazwa modelu                            | TCB-SC640U-E                                                              |
| Zasilanie                               | 220–240 V AC 50/60 Hz                                                     |
| Zużycie prądu                           | 0,06 A                                                                    |
| Liczba podłączonych jednostek           | Do 64 jednostek                                                           |
| Wejście styku zewnętrznego              | 3                                                                         |
| Wyjście styku zewnętrznego              | 2                                                                         |
| Zakres temperatury roboczej/wilgotności | 0 °C do 40 °C, 10% do 90% wilgotności względnej (bez kondensacji)         |
| Wymiary                                 | H120×W120×D20 (+50,6) mm<br>(Wymiary osadzenia przedstawiono w nawiasach) |
| Ciężar                                  | 550 g                                                                     |

#### Rysunki schematyczne

(Jednostka: mm)

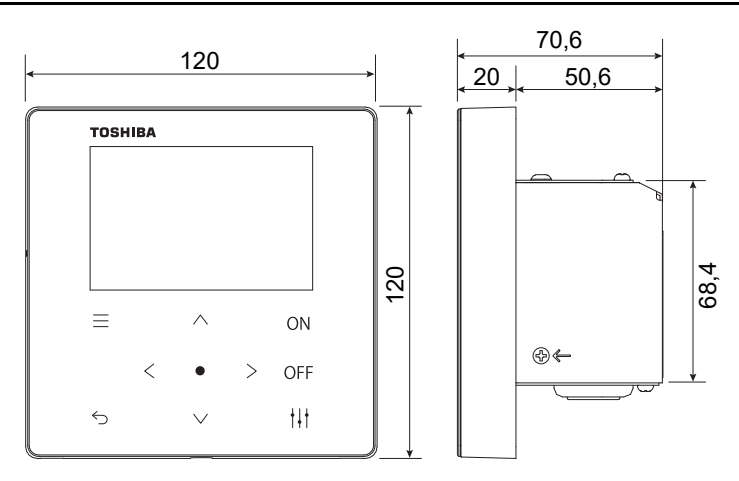

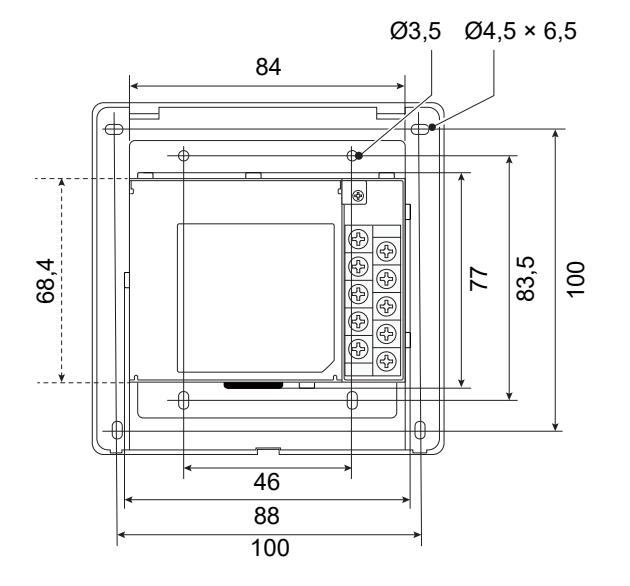

#### Nazwy komponentów

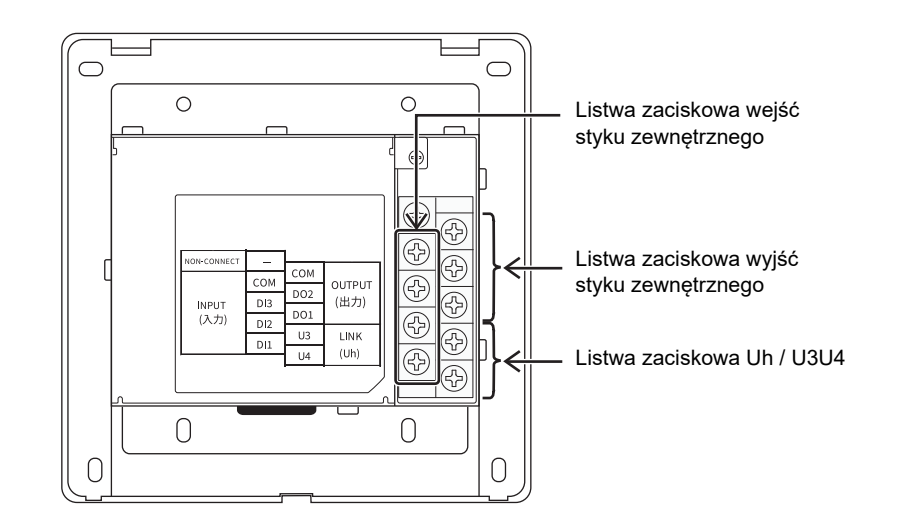

| Nazwa                                        | Funkcje                                          |
|----------------------------------------------|--------------------------------------------------|
| Listwa zaciskowa wyjść styku<br>zewnętrznego | Podłączenie wyjścia styku zewnętrznego           |
| Listwa zaciskowa wejść styku<br>zewnętrznego | Podłączenie wejścia styku zewnętrznego           |
| Listwa zaciskowa Uh / U3U4                   | Połączenie z okablowaniem centralnego sterowania |

#### Przed instalacją

Sprawdzić, czy wszystkie elementy wymienione poniżej znajdują się w opakowaniu.

#### W zestawie

| Nr | Nazwa komponentu                              | llość | Uwaga   |
|----|-----------------------------------------------|-------|---------|
| 1  | Jednostka główna Central Remote<br>Controller | 1     |         |
| 2  | Instrukcja obsługi                            | 1     |         |
| 3  | Instrukcja instalacyjna                       | 1     |         |
| 4  | Śruba mocująca                                | 4     | M4×20   |
| 5  | Śruba mocująca                                | 4     | M3,8×16 |

#### Dane techniczne okablowania

Aby podłączyć przewody sygnałowe i zasilania należy użyć następujących materiałów. (Do nabycia lokalnie)

| Nr | Przewody                     | Rodzaj przewodu/średnica przewodu/długość przewodu    |
|----|------------------------------|-------------------------------------------------------|
| 1  | Do zacisku Uh / U3U4         | Patrz "Projekt okablowania sterującego" (P.8 ~ P.11). |
| 2  | Do zasilania                 | 0,75 mm <sup>2</sup> , do 50 m                        |
| 3  | Do wejścia/wyjścia cyfrowego | Kabel dwużyłowy<br>0,3 mm <sup>2</sup> , do 100 m     |

## **3** Instalacja

### 3-1. Połączenia kabli zasilających, sygnałowych i uziemiających

Podłączyć kable zasilające, sygnałowe i uziemiające do określonych listew zaciskowych.

#### WYMAGANIA

Podłączyć okrągłe zaciski do wszystkich przewodów TU2C-LINK / TCC-LINK i mocno dokręcić śruby. Po dokręceniu sprawdzić, czy okablowanie nie wychodzi.

#### Podłączyć przewód zasilający i przewód uziemiający

- (1) Wykręcić 3 śruby mocujące pokrywę wskazane strzałkami i otworzyć pokrywę
- (2) Włożyć wycięcia poprzeczne w gumową tuleję, aby przełożyć kabel zasilający
- (3) Przeprowadzić kabel zasilający przez gumową tuleję i zacisk, a następnie podłączyć przewód zasilający i przewód uziemiający do określonej listwy zaciskowej
- (4) Zamknąć pokrywę i dokręcić ją 3 śrubami mocującymi

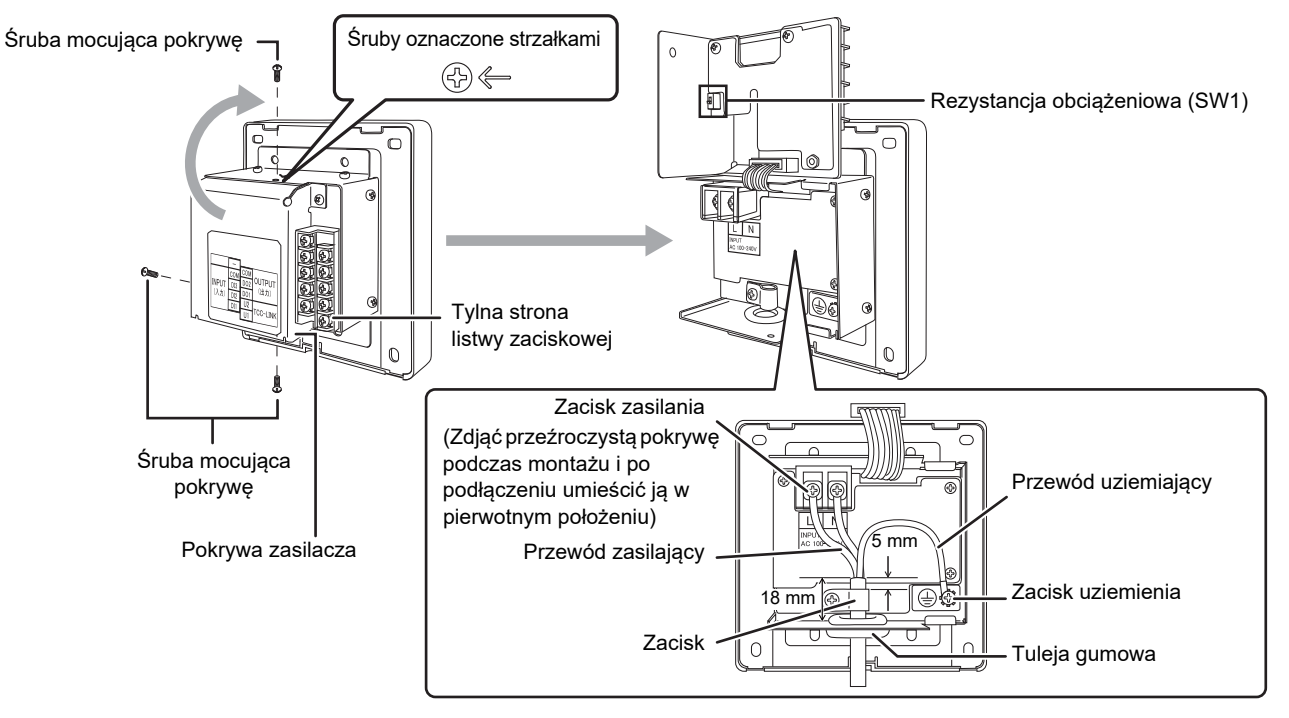

#### Podłączyć przewody sygnałowe

#### Podłączyć przewód sygnałowy TU2C-LINK / TCC-LINK (Uh / U3U4) do listwy zaciskowej

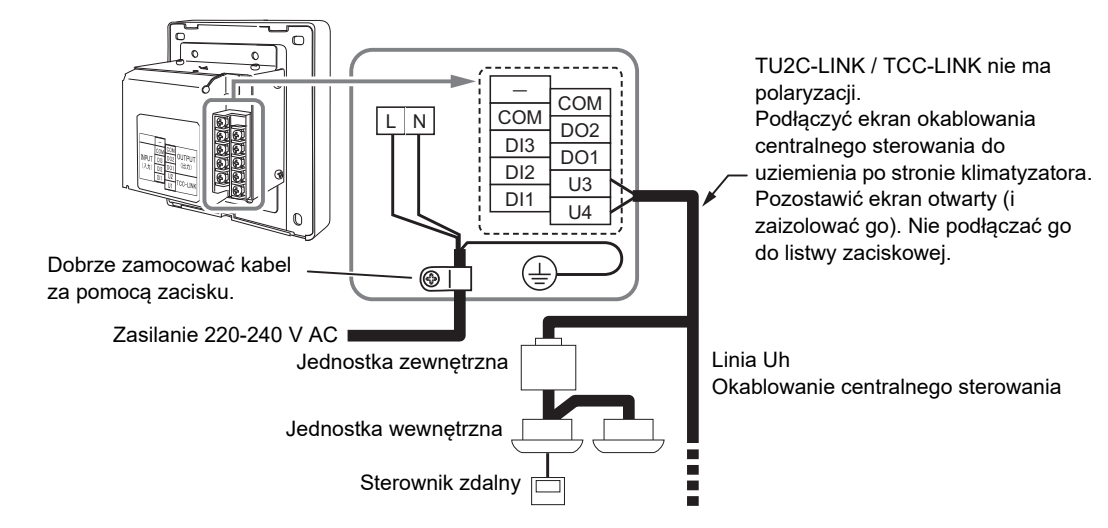

#### Informacja o długości odizolowania

(Jednostka: mm)

### Długość odizolowania przewodu zasilającego

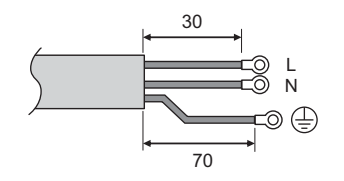

#### Podłączyć okrągły zacisk do każdego przewodu zasilającego.

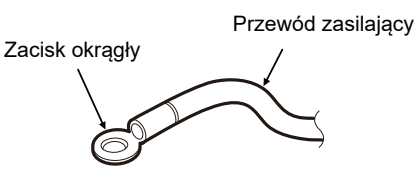

<u>Długość usuniętej izolacji</u> okablowania sterowania centralnego

15 10

Przewód ekranowany

Przetnij ekran kabla i przygotuj izolację.

Przewód nieekranowany

Długość odizolowywania kabla cyfrowych wej./wyj.

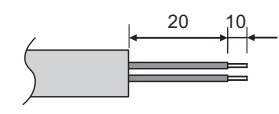

#### Ustawienia rezystancji obciążeniowej

Ustawienia rezystancji obciążeniowej zacisku TU2C-LINK / TCC-LINK .... <Dotyczy TCC-LINK>

Pozostawić włączoną tylko 1 linię rezystor końcowy na płycie interfejsu jednostki zewnętrznej (jednostki centralnej), a następnie wyłączyć pozostałe. (Informacje na temat położenia SW znajdują się na schemacie połączeń dołączonym do jednostki zewnętrznej.) <Dotyczy TU2C-LINK>

W przypadku okablowania sterownika centralnego (linii Uh), ustawić rezystancję obciążeniową dla urządzenia znajdującego się najdalej w okablowaniu między tym sterownikiem centralnym a innym urządzeniem (VRF, lekki komercyjny, wymiennik ciepła powietrze-powietrze, interfejs sterowania urządzeniem do zastosowań ogólnych, pompa ciepła powietrze/woda) na WŁĄCZ.

Skorzystać z instrukcji poszczególnych modeli, aby uzyskać informacje na temat ustawiania rezystancji obciążeniowej.

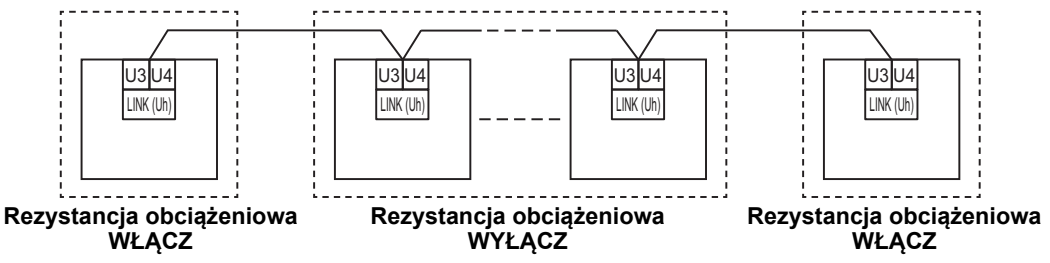

#### Proces uziemiania ekranu

• Przewód ekranowany okablowania centralnego sterowania .... W przypadku korzystania z Central Remote Controller z

jednym urządzeniem, otworzyć ekranowany przewód okablowania centralnego sterowania i zaizolować. W przypadku korzystania z Central Remote Controller w połączeniu z wieloma jednostkami, podłączyć ekran okablowania centralnego sterowania do zamkniętej końcówki przewodu, otworzyć ekran na końcówce Central Remote Controller i zaizolować.

Wykonać uziemienie ekranu okablowania centralnego sterowania po stronie klimatyzatora.

#### **WYMAGANIA**

- Zainstalować wyłącznik automatyczny lub przełącznik izolujący wszystkie bieguny (w odległości odłączania co najmniej 3 mm) po stronie pierwotnej źródła zasilania.
- Śruby należy dokręcić do listwy zaciskowej momentem 0,5 N•m.

#### Projekt okablowania sterującego

#### Sposób komunikacji i nazwa modelu

Model TU2C-LINK (z serii U) może być używany w połączeniu z poprzednimi modelami (z serii innych niż U). Aby uzyskać szczegółowe informacje na temat modelu i sposobu komunikacji, skorzystać z poniższej tabeli.

| Sposób komunikacji                                  | TU2C-LINK (z serii U)                                          | TCC-LINK (z serii innej niż U)                                    |
|-----------------------------------------------------|----------------------------------------------------------------|-------------------------------------------------------------------|
| Jednostka zewnętrzna                                | MMY-MUP***<br>Model z serii U                                  | Inny niż podany po lewej stronie<br>(MMY-MAP***, MCY-MAP*** itp.) |
| Jednostka wewnętrzna                                | MM*-UP***                                                      | Inny niż podany po lewej stronie<br>(MM*-AP*** itp.)              |
| Przewodowy sterownik<br>zdalny                      | RBC-AMS <u>U</u> **<br>Model z serii U                         | Inny niż podany po lewej stronie                                  |
| Odbiornik zdalnego<br>sterownika<br>bezprzewodowego | RBC-AXRU**<br>Model z serii U<br>TCB-AXRU**<br>Model z serii U | Inny niż podany po lewej stronie                                  |
| Centralny sterownik                                 | ***_*** <u>U</u> **<br><b>M</b> odel z serii U                 | Inny niż podany po lewej stronie                                  |

#### Gdy podłączona jest jednostka zewnętrzna z serii Super Multi u (z serii U)

Postępować zgodnie ze specyfikacją okablowania podaną w tabeli poniżej, nawet jeśli podłączone jednostki wewnętrzne lub sterowniki zdalne należą jednocześnie do serii U i do innych serii.

#### Specyfikacja okablowania

| Element                                | Linia komunikacyjna                           |  |
|----------------------------------------|-----------------------------------------------|--|
|                                        | Okablowanie centralnego sterowania (linia Uh) |  |
| Środnica przewodu                      | 1,0 do 1,5 mm² (do 1 000 m)                   |  |
|                                        | 2,0 mm² (do 2 000 m)                          |  |
| Typ przewodu                           | Dwużyłowy, niespolaryzowany                   |  |
| Typy przewodów, które można zastosować | Przewód ekranowany                            |  |

#### **WYMAGANIA**

W przypadku podłączania okablowania sterującego między jednostkami wewnętrznymi a zewnętrznymi (linia Uv)/okablowania sterującego między jednostkami zewnętrznymi (linia Uc) oraz okablowania centralnego sterowania (linia Uh), używać przewodów tego samego typu i tej samej średnicy dla wszystkich linii.

Użycie przewodów różnych typów i średnic może spowodować błąd komunikacji.

#### Schemat systemu

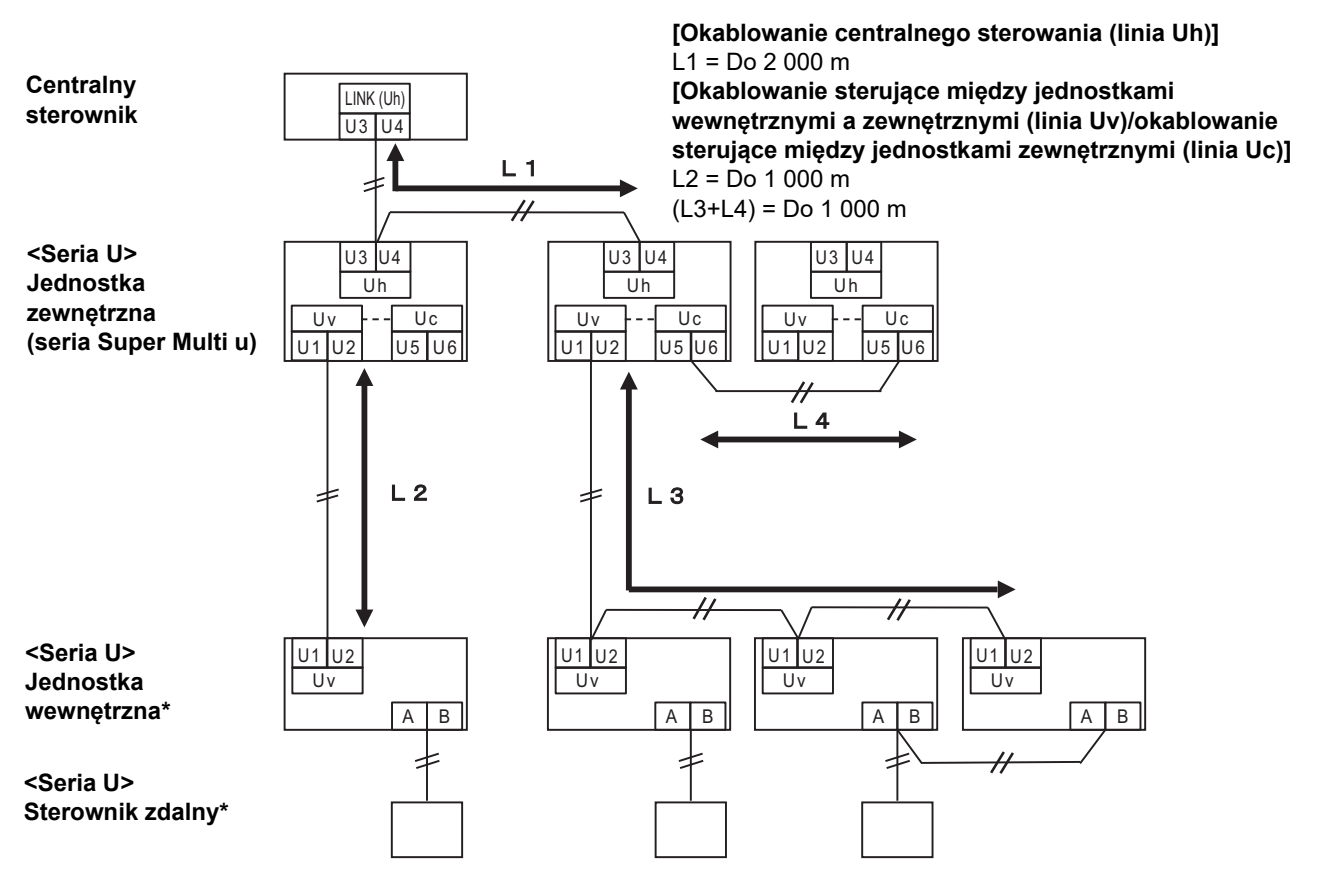

\* Specyfikacja okablowania podana na schemacie systemu powyżej jest taka sama, nawet jeśli jednostka wewnętrzna lub sterownik zdalny nie należą do serii U.

#### Gdy podłączone są jednostki zewnętrzne inne niż należące do serii u Super Multi (serii U)

#### Specyfikacja okablowania

|                                        | Linia komunikacyjna                                                                                          |  |  |
|----------------------------------------|----------------------------------------------------------------------------------------------------|--|--|
| Element                                | Okablowanie sterujące między jednostkami wewnętrznymi i<br>zewnętrznymi i okablowanie centralnego sterowania |  |  |
| Środnica przewodu                      | 1,25 mm² (do 1 000 m)                                                                                        |  |  |
|                                        | 2,0 mm² (do 2 000 m)                                                                                         |  |  |
| Typ przewodu                           | Dwużyłowy, niespolaryzowany                                                                                  |  |  |
| Typy przewodów, które można zastosować | Przewód ekranowany                                                                                           |  |  |

#### WYMAGANIA

W przypadku podłączania okablowania sterującego między jednostkami wewnętrznymi i zewnętrznymi/okablowania sterowania centralnego i okablowania sterującego między jednostkami zewnętrznymi, używać tego samego typu i tej samej średnicy przewodu dla wszystkich linii.

Użycie przewodów różnych typów i średnic może spowodować błąd komunikacji.

#### Schemat systemu

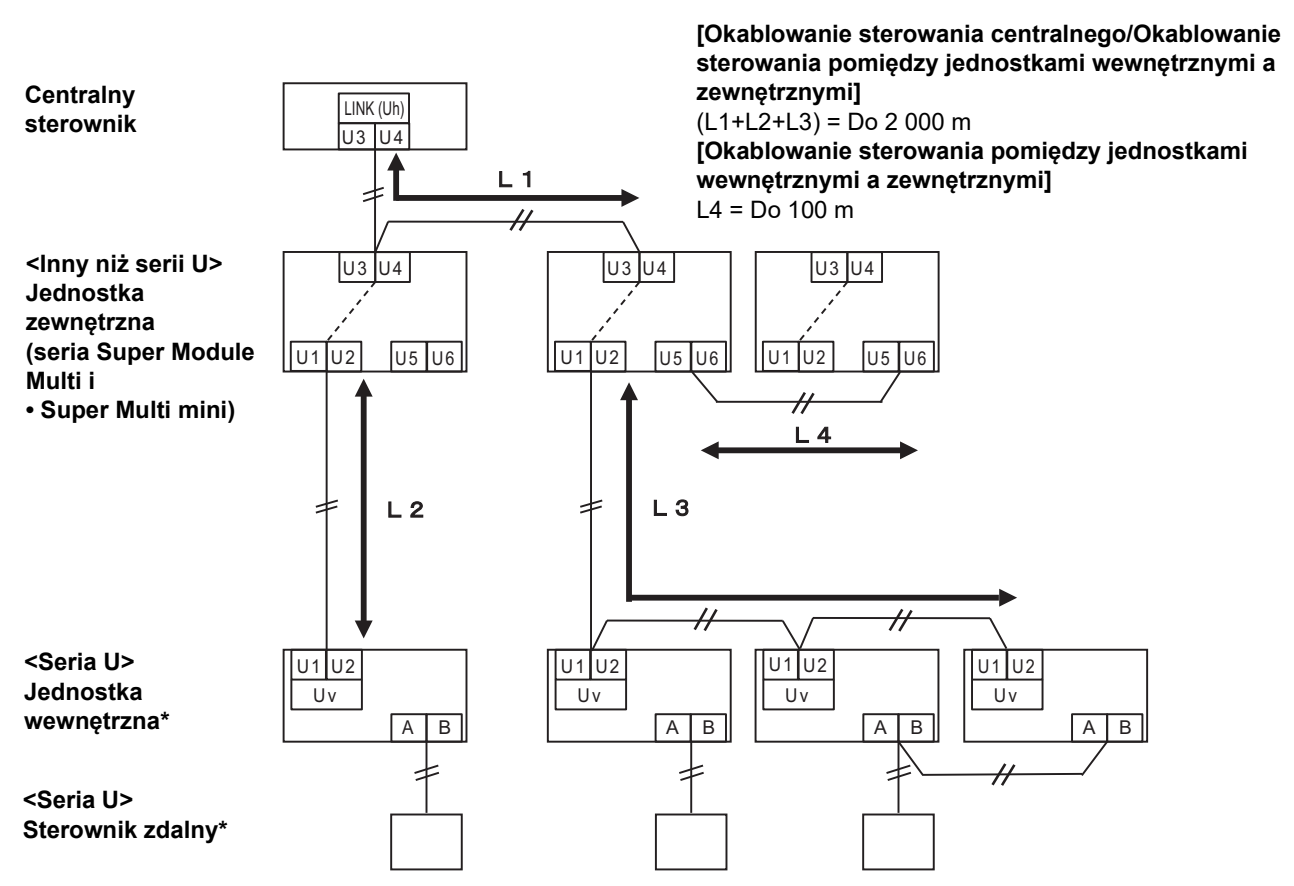

\* Specyfikacja okablowania podana na schemacie systemu powyżej jest taka sama, nawet jeśli jednostka wewnętrzna lub sterownik zdalny nie należą do serii U.

#### W przypadku podłączania do lekki komercyjny poprzedniego modelu klimatyzatora, wymiennika ciepła powietrze-powietrze, pompa ciepła powietrze/woda lub ogólnego interfejsu sterowania

Postępować zgodnie ze specyfikacją okablowania podaną w tabeli poniżej, nawet jeśli podłączone jednostki wewnętrzne lub sterowniki zdalne należą jednocześnie do serii U i do innych serii.

#### Specyfikacja okablowania

| Element                                | Linia komunikacyjna                           |
|----------------------------------------|-----------------------------------------------|
|                                        | Okablowanie centralnego sterowania (linia Uh) |
| Śradnica przewodu                      | 1,25 mm² (do 1 000 m)                         |
|                                        | 2,0 mm² (do 2 000 m)                          |
| Typ przewodu                           | Dwużyłowy, niespolaryzowany                   |
| Typy przewodów, które można zastosować | Przewód ekranowany                            |

#### WYMAGANIA

W przypadku podłączania okablowania sterującego między jednostkami wewnętrznymi a zewnętrznymi (linia Uv)/okablowania sterującego między jednostkami zewnętrznymi (linia Uc) oraz okablowania centralnego sterowania (linia Uh), używać przewodów tego samego typu i tej samej średnicy dla wszystkich linii.

Użycie przewodów różnych typów i średnic może spowodować błąd komunikacji.

#### Schemat systemu

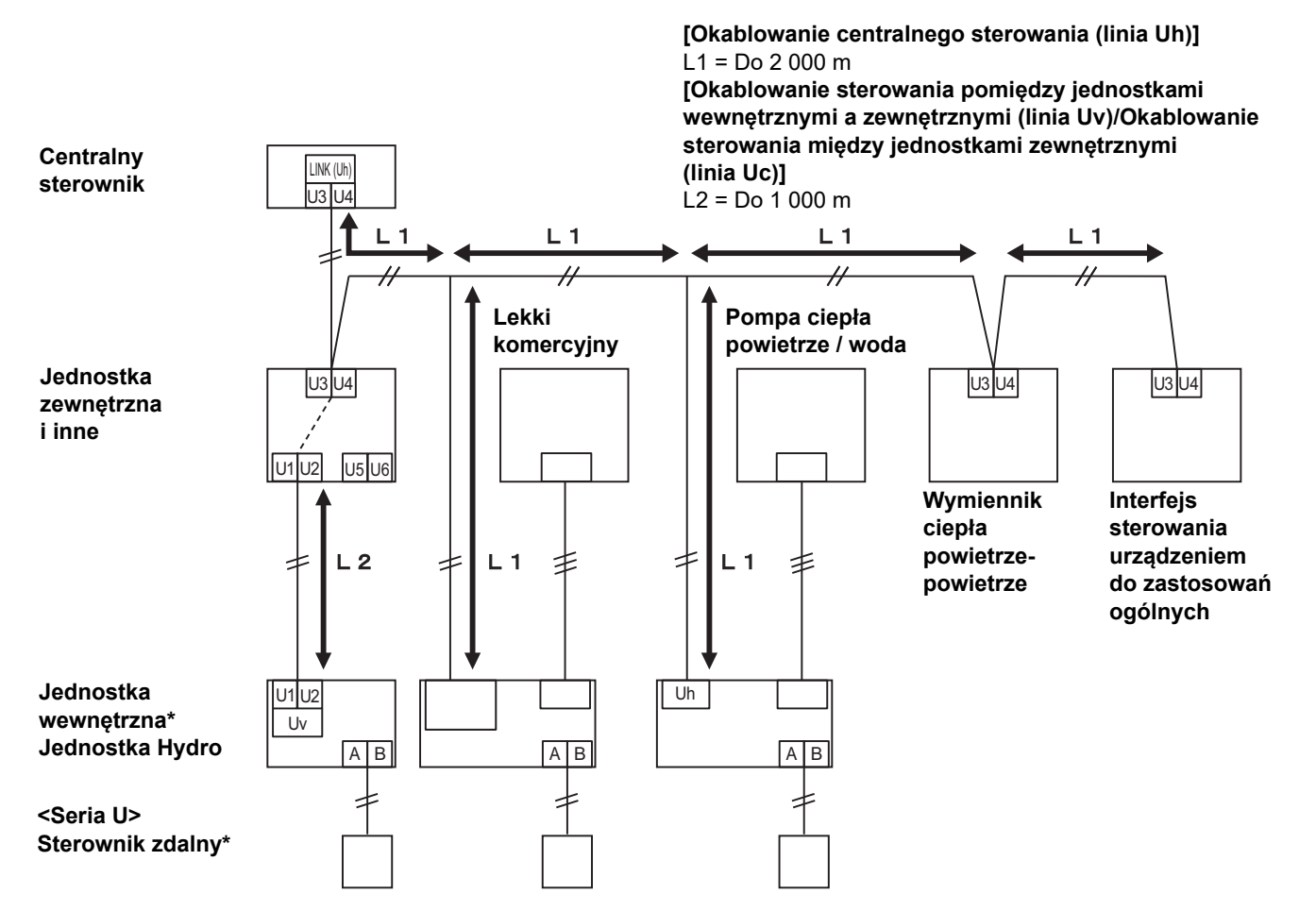

\* Specyfikacja okablowania podana na schemacie systemu powyżej jest taka sama, nawet jeśli jednostka wewnętrzna lub sterownik zdalny nie należą do serii U.

#### Podłączenie do urządzenia zewnętrznego

#### Podłączyć do urządzenia zewnętrznego (cyfrowy przewód sygnałowy wejścia/wyjścia)

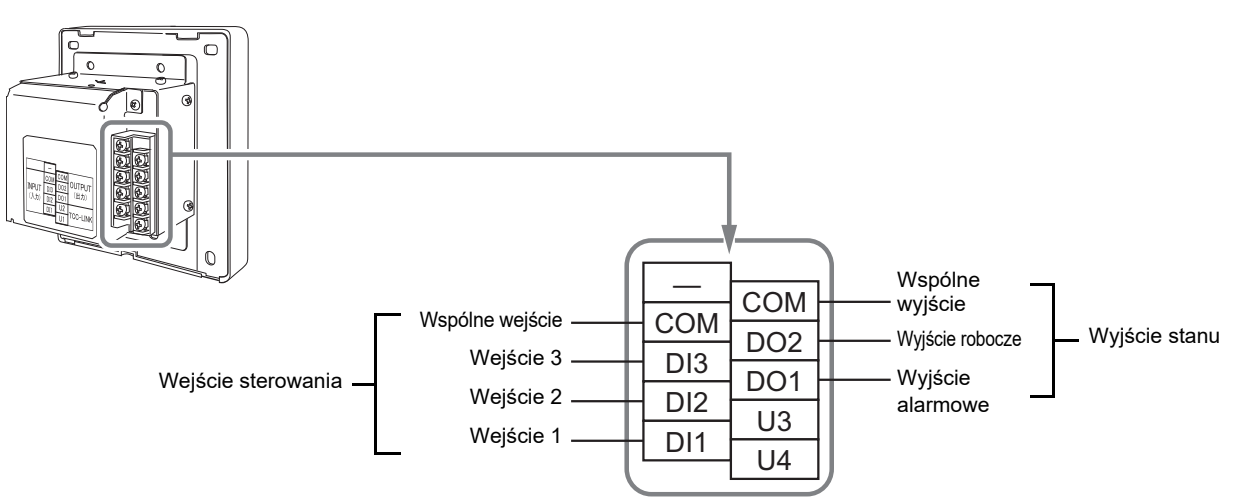

\* Funkcje można przypisać do wejść od 1 do 3 za pomocą "Zmiana funkcji wejścia zewnętrznego (Ustaw. wejść zewnętrzn.) (P.27)".

|                               | Element                    | St                                                                                                    | rona tej jednostki                            |                                                        | Strona                                                                                       | a urządzenia                                                                                                    |
|-------------------------------|----------------------------|----------------------------------------------------------------------------------------------------|-----------------------------------------------|--------------------------------------------------------|----------------------------------------------------------------------------------------------|----------------------------------------------------------------------------------------------------|
| Nazwa                         | wejścia/<br>wyjścia        | Warunki wejścia/<br>wyjścia                                                                                                    | Obwód                                         | Nazwa zacisku                                          | Przykład obwodu                                                                              | Warunki wejścia/<br>wyjścia                                                                                                    |
| Cyfrowy                       | Wyjście<br>stanu           | Wyjście alarmowe<br>Wyjście robocze<br>Wyjście sygnału<br>otwartego kolektora<br>tranzystora<br>Dopuszczalne<br>napięcie/natężenie<br>pomiędzy zaciskiem a<br>wspólnym przewodem<br>Prąd stały 24 V/35 mA<br>lub mniej |                                               | Alarm<br>Wykonywanie<br>Wspólne wyjście                | Wejście<br>cyfrowe                                                                           | * W przypadku<br>korzystania z<br>przekaźnika, patrz<br>P.13                                                                                                    |
| zacisk<br>wejścia/<br>wyjścia | Wejście<br>stero-<br>wania |                                                                                                    | 5 V<br>5 V<br>5 V<br>5 V<br>5 V<br>5 V<br>5 V | Wejście 1<br>Wejście 2<br>Wejście 3<br>Wspólne wejście | (Impulsowy lub<br>statyczny)<br>(Impulsowy lub<br>statyczny)<br>(Impulsowy lub<br>statyczny) | Długość przewodu:<br>do 100 m<br>Szerokość impulsu:<br>300 ms lub więcej<br>Kontakt A/B bez<br>napięcia<br>Impulsowy lub<br>statyczny<br>Styk beznapięciowy<br>kompatybilny z bardzo<br>niskim natężeniem<br>(3 mA lub mniej)<br>Prąd stały 5 V |

\* Kable należy podłączyć w taki sposób, aby użytkownik nie dotykał bezpośrednio zasilania.

\* Po stronie urządzenia należy użyć zasadniczo izolowanego obwodu zasilania i umieścić go w miejscu, w którym użytkownik nie może go dotknąć.

#### UWAGA

- Nie podłączać urządzenia bezpośrednio do strony pierwotnej źródła zasilania.
   Zainstalować wyłącznik automatyczny lub wyłączniki izolujące wszystkich biegunów (o odległości rozłączania co najmniej 3 mm) po stronie pierwotnej zasilania.
- Dokręcić śruby do zacisku momentem 0,5 N•m.

#### W przypadku stosowania przekaźnika dla obwodu po stronie wyposażenia sygnału wyjściowego stanu

#### WAŻNE

Koniecznie podłączyć diody wsteczne do obu końców cewki przekaźnika. (Zalecany jest przekaźnik z wbudowaną diodą).

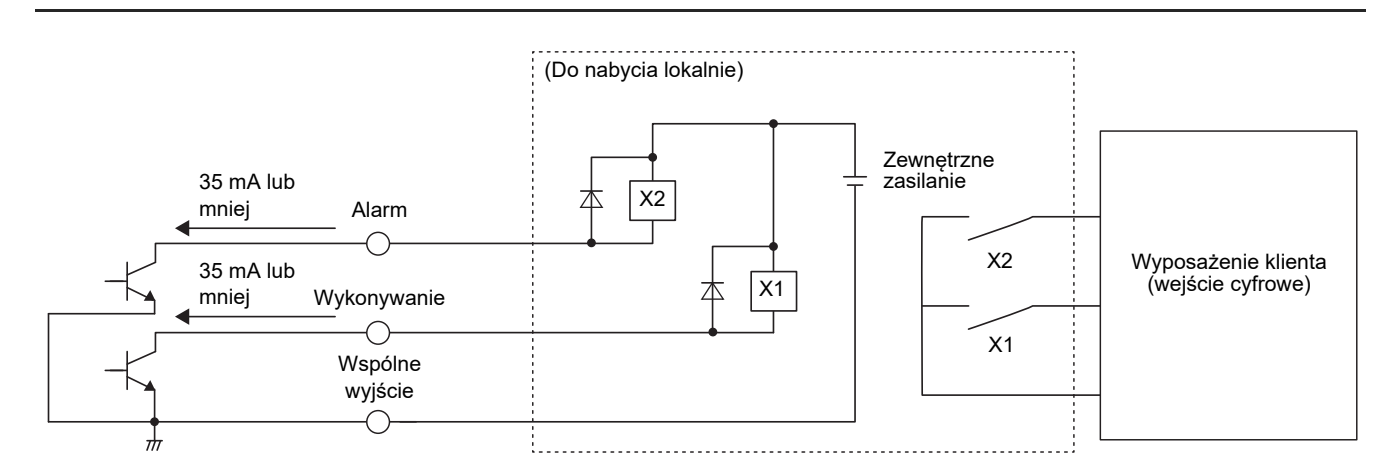

### 3-2. Jak zamontować

#### A PRZESTROGA

- Nie należy prowadzić przewodów komunikacyjnych (przewodów sterujących między jednostkami wewnętrznymi a zewnętrznymi, przewodów centralnego sterowania) lub przewodów wejściowych/wyjściowych obok przewodów zasilających itp. ani umieszczać ich w tej samej metalowej rurze. W przeciwnym razie może dojść do usterki.
- Zamontować Central Remote Controller z dala od źródeł zakłóceń.

#### W przypadku mocowania do płyty sterującej (panelu sterowania) lub do ściany

Grubość płyty lub ściany musi wynosić od 1,6 mm do 10 mm.

- Przygotować otwory instalacyjne z wyprzedzeniem, zgodnie ze schematem poniżej (schemat wymiarów wycięcia na panel).
- Wykręcić 1 wkręt mocujący panel i otworzyć panel.
- · Przymocować dolną obudowę za pomocą czterech dołączonych wkrętów mocujących.
- · Zamknąć panel i przymocować go za pomocą 1 wkrętu mocującego panel.

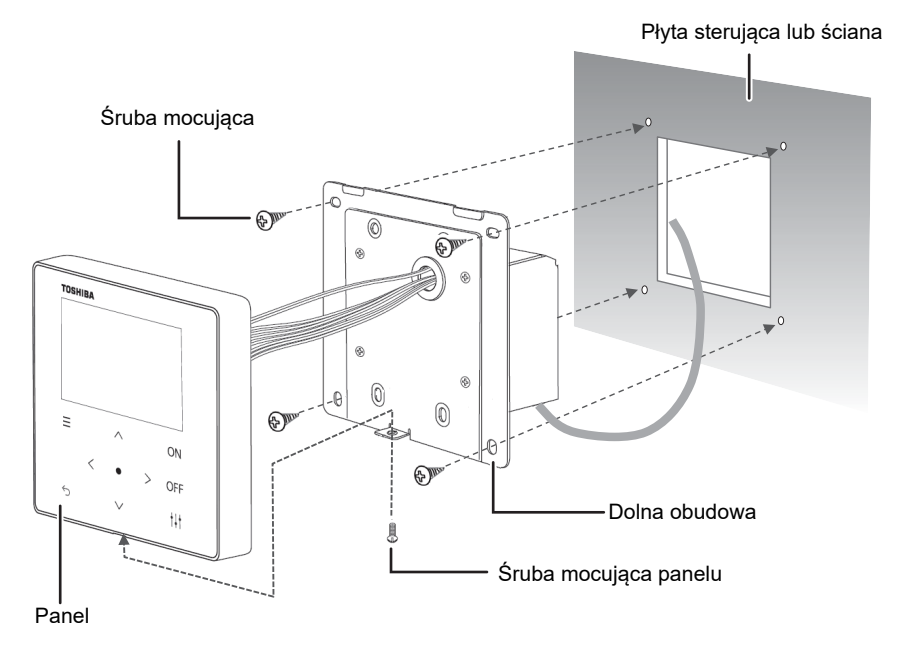

< Schemat wymiarów wycięcia na panel >

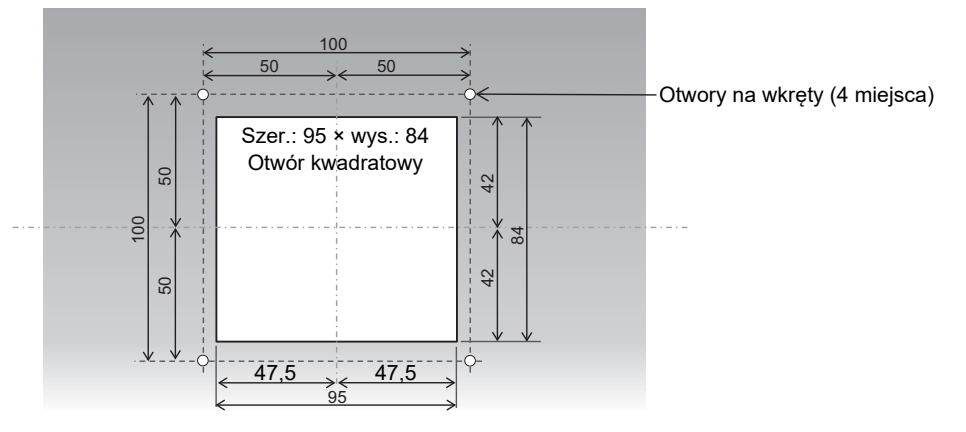

# **4** Procedura testowa Central Remote Controller

Przed użyciem ustawić zgodnie z poniższą procedurą.
 Pozwala to jednostce monitorować i obsługiwać klimatyzatory.

#### Przykład ekranu Całość

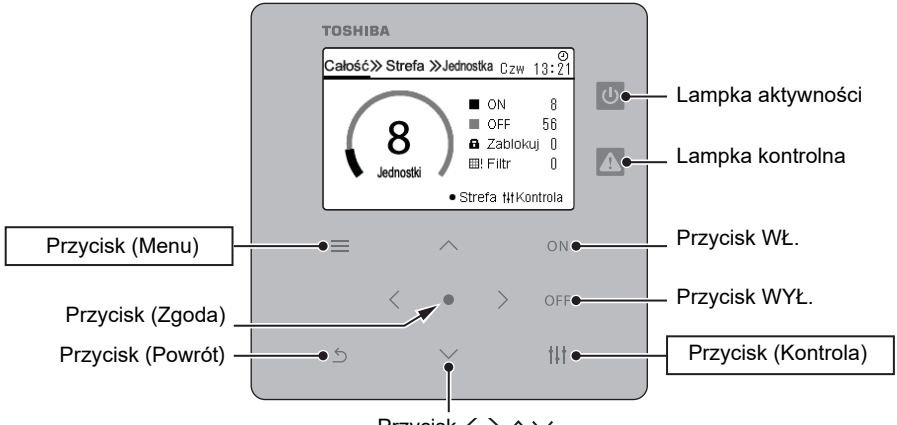

 $\mathsf{Przycisk} \mathrel{<} \mathrel{>} \mathrel{\frown} \mathrel{\checkmark}$ 

#### 1 Włączyć wszystkie podłączone urządzenia

• Jednostka wewnętrzna, jednostka zewnętrzna, wymiennik ciepła powietrze-powietrze, interfejs sterowania urządzeniem ogólnego przeznaczenia itp.

#### 2 Włączyć zasilanie Central Remote Controller

• Centralny adres kontrolny musi być przypisany do jednostek wewnętrznych, które mają być sterowane.

- <Przygotowanie do ustawień centralny adres kontrolny>
- Do ustawienia centralny adres kontrolny wymagany jest Central Remote Controller lub przewodowe zdalne sterowanie.
- Ustawić centralny adres kontrolny po zakończeniu procedury testowej jednostki wewnętrznej.
   \* Jeśli mają być skonfigurowane ustawienia za pomocą Central Remote Controller, należy najpierw zakończyć wstępną
- komunikację ze wszystkimi podłączonymi jednostkami wewnętrznymi i zewnętrznymi. Odczekać co najmniej 10 minut po włączeniu zasilania klimatyzatora przed skonfigurowaniem ustawień.

#### UWAGA

- Jeśli zostaną skonfigurowane ustawienia centralny adres kontrolny przed zakończeniem początkowej komunikacji z jednostkami zewnętrznymi, adres może nie zostać ustawiony dla niektórych jednostek.
- W przypadku modelu TCC-LINK przeprowadzić następującą konfigurację ustawień.
   Podłączyć zaciski U3 i U4 jednostki zewnętrznej (jednostki centralnej) do złączy przekaźników.

#### **3** Rejestracja jednostek wewnętrznych w jednostce

Nacisnąć jednocześnie przyciski [<u>]</u> i [†‡†] przez co najmniej 4 sekundy na ekranie Całość, aby przejść do "Jak wyświetlić ekran "Menu serwisowe" (P.17-2)".

Wykonać "Uzyskaj adres ( Jeśli nie zostanie zmieniony centralny adres kontrolny (P.18-1-2))" w "Ustawienia adresu".

\*1 Jeśli wystąpi błąd

- Sprawdzić zasilanie i okablowanie.
- Aby zmienić adres, użyć lokalnego zdalnego sterownika lub jednostki ("♦Aby zmienić centralny adres kontrolny (P.19-3 do 4)").
- · Powtórzyć ustawienie w tej części (3. Rejestracja jednostek wewnętrznych w jednostce) od początku.

## 4 Przypisanie jednostek wewnętrznych do stref od 1 do 10

Wykonać "Zmiana strefy na taką, która należy do jednostka wewnętrzna (Ustaw. strefy) (P.21-1 do 4)".

Powrócić do ekranu Całość i sprawdzić, czy wyświetlona liczba jednostek odpowiada liczbie zarejestrowanej w strefie (\*2).

\*2 Jednostki wewnętrzne, które nie są zarejestrowane strefie, nie są uwzględnione w liczbie jednostek na ekranie Całość.

#### 5 Potwierdzenie działania

Sprawdzić, czy jednostki wewnętrzne mogą być obsługiwane przez Central Remote Controller.

Należy również sprawdzić, czy działanie lokalnego zdalnego sterowania jest odzwierciedlone na Central Remote Controller.

#### 6 Przygotowanie do dostawy

Jeśli kod inspekcji wystąpi podczas sprawdzania działania, wykonać "Usuń historię sprawdź (P.26)".

To kończy procedurę testową sterownika.

Aby uzyskać szczegółowe informacje, patrz "Instrukcja obsługi" i "Instrukcja instalacyjna (P.17 do P.34)".

#### Przykład ekranu Uzyskaj adres

Wiersza adresu

|         | Adres wewnętrzny<br>Centralny adres<br>kontrolny |         |        |  |  |
|---------|--------------------------------------------------|---------|--------|--|--|
| Uzyskaj | adr≬s                                            | (1/2) t | ∦Nast. |  |  |
| 001-006 | 006                                              | 001-014 | 014    |  |  |
| 001-007 | 007                                              | 001-015 | 015    |  |  |
| 001-008 | 008                                              | 001-016 | 016    |  |  |
| 001-009 | 009                                              | 001-017 | 017    |  |  |
| 001-010 | 010                                              | 001-018 | 018    |  |  |
| 001-011 | 011                                              | 001-019 | 019    |  |  |
| 001-012 | 012                                              | 001-020 | 020    |  |  |
| 001-013 | 013                                              | 001-021 | 021    |  |  |

### Przykład ekranu ustawienie strefy (Centralny adres kontrolny)

Liczba jednostek, które zostały ustawione Centralny adres

| kontrolny |         | Nr strefy  | /        |
|-----------|---------|------------|----------|
| Ustaw.st  | refy <1 | 9> (1/2) 1 | l↓†Nast. |
| 006       | 1 0-    | 014        | 5        |
| 007       | 1       | 015        | 5        |
| 008       | 2       | 016        | 6        |
| 009       | 2       | 017        | 6        |
| 010       | 3       | 018        | 7        |
| 011       | 3       | 019        | 7        |
| 012       | 4       | 020        | 8        |
| 013       | 4       | 021        | 8        |

## **5** Ustawienia "Menu serwisowe"

#### ■ Jak wyświetlić ekran "Menu serwisowe"

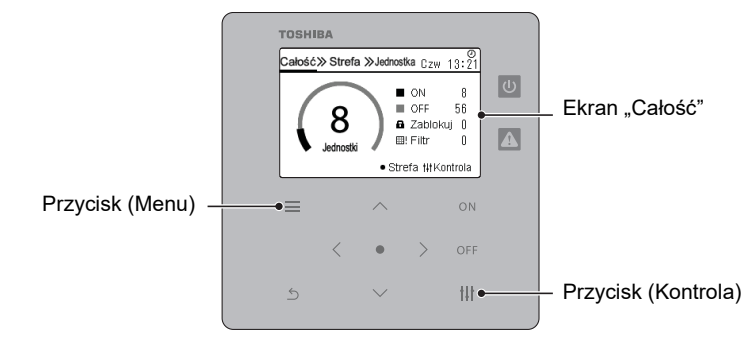

#### 1 Wyświetlić ekran "Całość"

#### Menu serwisowe(1/2) 2

#### 1.Ustawienia adresu

#### 2. Ustaw. strefy

3.Ustawienia wyświetlania

4. Ustaw. sprawdź/powiadomień

5. Ustaw. wejść zewnętrzn.

## 2 Nacisnąć [≡] (Menu) i [†↓†] (Kontrola) jednocześnie na dłużej niż 4 sekundy

Pojawi się ekran "Menu serwisowe".

#### 3 Nacisnąć przyciski [^] i [∨], aby wybrać element, a następnie nacisnąć przycisk [●] (Zgoda)

Aby uzyskać szczegółowe informacje na temat zawartości ustawień każdej pozycji, patrz "■Pozycje Menu serwisowego".

| Nr | Elemen                         | ty ustawienia              | Opis                                                                            | Strona re-<br>ferencyjna |
|----|--------------------------------|----------------------------|---------------------------------------------------------------------------------|--------------------------|
| 1  | Listawionia adrocu             | Uzyskaj adres              | Uzyskuje (rejestruje) jednostki wewnętrzne i zmienia centralny adres kontrolny. | P.18                     |
|    |                                | Wyświetlanie adresu        | Wyświetla adresy zarejestrowanych jednostek wewnętrznych.                       | P.20                     |
|    |                                | Automat. ustawianie adresu | Automatycznie ustawia centralny adres kontrolny.                                | P.20                     |
|    |                                | Centralny adres kontrolny  | Przynisuje zarejestrowane jednostki wewnetrzne do stref od 1 do 10              | P 21                     |
| 2  | Ustaw. strefy                  | Wiersza adresu             | r zypisuje zarejestrowane jednostki wewnętrzne do strei od 1 do 10.             | Γ.21                     |
|    |                                | Usuń ustawienia strefy     | Usuwa wszystkie ustaw. strefy.                                                  | P.23                     |
|    | l lataviania                   | Sezonowa zmiana czasu      | Ustawia, czy wyświetlać ustawienia sezonowej zmiany czasu w ustawieniu zegara.  | P.24                     |
| 3  |                                | Konfig. wyświetlania temp. | Ustawia jednostki wyświetlania temperatury (°C/°F) oraz interwał (1 °C/0,5 °C). | P.24                     |
|    | wyswiedania                    | Ustaw.kolejności jednostek | Zmienia kolejność wyświetlania jednostek wewnętrznych na ekranie<br>jednostki.  | P.25                     |
| 1  | Ustaw. sprawdź/                | Usuń historię sprawdź      | Usuwa historię kodu sprawdź.                                                    | P.26                     |
| 4  | powiadomień                    | Ustaw. powiadomień         | Ustawia kod powiadomienia i usuwa historię.                                     | P.26                     |
| 5  | Ustaw. wejść zewnętrzn.        |                            | Ustawia funkcję na DI1 do DI3.                                                  | P.27                     |
| 6  | Ust. Centr./Zdalny sterow      | vnik                       | Przełącza między trybem scentralizowanej kontroli a tryb zdalnego sterowania.   | P.29                     |
| 7  | Ustawienia kod. DN             |                            | Tylko personel serwisowy może wykonywać tę pracę.                               | P.29                     |
| 8  | Konf. Komunikacji              |                            | Zmienia konf. komunikacji                                                       | P.30                     |
| ٥  | Sprawdzanie                    | Lista potwier. połączeń    | Wyświetla aktualny stan pracy centralny adres kontrolny od 1 do 128.            | P.32                     |
| 3  | komunikacji                    | Jakość komunikacji         | Wyświetla jakość komunikacji.                                                   | P.32                     |
| 10 | Zarejestruj dane<br>kontaktowe | Nr TEL. kontaktowy         | Wprowadzić informacje kontaktowe (numer telefonu serwisu), jeśli wystąpi błąd.  | P.33                     |
| 11 | WSZYSTKIE Urz. Usta            | w. ON/OFF                  | Przełączanie urządzenia docelowego do jednoczesnego ON / OFF.                   | P.34                     |
| 12 | Ustawienie powietrze/w         | voda                       | Przełączanie docelowej pompy ciepła powietrze/woda do ON / OFF.                 | P.34                     |

#### ■ Pozycje Menu serwisowego

#### Rejestracja/sprawdzenie jednostki wewnętrznej (Ustawienia adresu)

#### Ustawienia adresu 1.Uzyskaj adres

#### 2.Wyświetlanie adresu

- 3. Automat. ustawianie adresu
- Wybrać "Ustawienia adresu" na ekranie "Menu serwisowe" i nacisnąć [●] (Zgoda) Pojawi się ekran "Ustawienia adresu".
- 2 Nacisnąć przyciski [^] i [∨], aby wybrać element, a następnie nacisnąć przycisk [●] (Zgoda)

Pojawi się ekran wybranego elementu.

#### Uzyskaj adres

Zarejestrować jednostkę wewnętrzną w jednostce.

#### ♦ Jeśli nie zostanie zmieniony centralny adres kontrolny

Z wyprzedzeniem ustawić centralny adres kontrolny za pomocą lokalnego zdalnego sterownika. Jeśli zostanie zmieniony centralny adres kontrolny za pomocą centralnego sterownika, patrz "Aby zmienić centralny adres kontrolny (P.19)".

| Uzyskaj | adres  |
|---------|--------|
| Uzyskaj | adres? |
| Tak     |        |
| Nie     |        |
|         |        |
|         |        |

## Ekran lista jednostek wewnętrznych

| Uzyskaj               | adres                      | (1/2) tł | I†Nast. |  |
|-----------------------|----------------------------|----------|---------|--|
| 001-006               | 006                        | 001-014  | 014     |  |
| 001-007               | 007                        | 001-015  | 015     |  |
| 001-008               | 008                        | 001-016  | 016     |  |
| 001-009               | 009                        | 001-017  | 017     |  |
| 001-010               | 010                        | 001-018  | 018     |  |
| 001-011               | 011                        | 001-019  | 019     |  |
| 001-012               | 012                        | 001-020  | 020     |  |
| 001-013               | 013                        | 001-021  | 021     |  |
| Uzuskai               | Uzuskai adres (1/2) HHNast |          |         |  |
| Potwie:               | rdzić                      |          |         |  |
| 🗍 ten adı             | res?                       |          |         |  |
|                       |                            |          |         |  |
| l Tak                 |                            |          |         |  |
| Tak<br>Nie            |                            |          |         |  |
| Tak<br>Nie<br>001-012 | 012                        | 001-020  | 020     |  |

#### Wybrać "Uzyskaj adres" na ekranie "Ustawienia adresu" i nacisnąć [●] (Zgoda)

Pojawi się ekran potwierdzenia "Uzyskaj adres".

## 2 Nacisnąć [^] i [V], aby wybrać "Tak", a następnie nacisnąć [●] (Zgoda)

Pojawi się "Uzyskiwanie adresu... X", a po chwili pojawi się ekran "Lista jednostek wewnętrznych".

- Operacja ta zajmie kilka minut.
- Na ekranie potwierdzenia "Uzyskaj adres" nacisnąć [
   ] (Powrót) lub wybrać "Nie" i nacisnąć [
   ] (Zgoda), aby powrócić do ekranu "Ustawienia adresu".

#### 3 Na ekranie "Lista jednostek wewnętrznych" sprawdzić, czy nie ma błędu w liczbie podłączonych jednostek i wyświetlanym adresie, a następnie nacisnąć [≦] (Powrót)

Pojawi się ekran potwierdzenia "Potwierdź adres".

Nacisnąć przyciski [^] i [V] lub [<sup>†</sup>↓<sup>†</sup>] (Kontrola), aby przełączać strony.

#### 4 Nacisnąć [^] i [V], aby wybrać "Tak", a następnie nacisnąć [●] (Zgoda)

Po ekranie "Ustawienia adresu X" powrócić do ekranu "Menu serwisowe". To kończy "Uzyskaj adres".

 Wybrać "Nie" i nacisnąć [
] (Zgoda), aby powrócić do ekranu "Menu serwisowe" bez rejestrowania jednostek wewnętrznych.

#### Aby zmienić centralny adres kontrolny

#### Ustawienia adresu

#### 1.Uzyskaj adres

| 2.Wyświetlanie adres | 3ι |
|----------------------|----|
|----------------------|----|

3. Automat. ustawianie adresu

| Uzyskaj | adres |
|---------|-------|
|         |       |

Uzyskaj adres?

#### Tak

Nie

001-011

001-012

001-013

## Ekran lista jednostek

| V | vewnętrz | nycn  |         |        |
|---|----------|-------|---------|--------|
|   | Uzyskaj  | adres | (1/2) † | ∦Nast. |
|   | 001-006  | 006   | 001-014 | 014    |
|   | 001-007  | 007   | 001-015 | 015    |
|   | 001-008  | 008   | 001-016 | 016    |
|   | 001-009  | 009   | 001-017 | 017    |
|   | 001-010  | 010   | 001-018 | 018    |

011

012

013

#### Ekran listy centralny adres kontrolny

001-019

001-020

001-021

019

020

021

| (lzuskai adres (1/2) ##Nast                                                                                                    | _ |
|----------------------------------------------------------------------------------------------------|---|
| 001-006                                                                                                    | Γ |
|                                                                                                    |   |
|                                                                                                    |   |
|                                                                                                    |   |
| <u> </u> <u>025 026 027 028 029 030 031 032</u>                                                                                                    |   |
|                                                                                                    |   |
| •Zgoda                                                                                                    |   |
|                                                                                                    |   |
|                                                                                                    |   |
| (lzvskai adres (1/2) ##Nast                                                                                                    | _ |
| zvskai adres (172) HHNast<br>Potwierdzić                                                                                                    | } |
| lzuskai adres (1/2) HHNast<br>Potwierdzić<br>ten adres?                                                                                             | } |
| Vizuskai adres (1/?) HHNast<br>Potwierdzić<br>ten adres?<br>Tak                                                                                     |   |
| zuskai adres (1/?) HHNast<br>  Potwierdzić<br>  ten adres?<br>  Tak<br>  Nie                                                                        |   |
| Uzwskai adres       (1/2) ##Nast         Potwierdzić         ten adres?         Tak         Nie         001-012       012         001-020       020 |   |

 Wybrać "Uzyskaj adres" na ekranie "Ustawienia adresu" i nacisnąć [●] (Zgoda)

Pojawi się ekran potwierdzenia "Uzyskaj adres".

#### 2 Nacisnąć [^] i [V], aby wybrać "Tak", a następnie nacisnąć [●] (Zgoda)

Pojawi się "Uzyskiwanie adresu...  $\overline{X}$  ", a po chwili pojawi się ekran "Lista jednostek wewnętrznych".

- Operacja ta zajmie kilka minut.
- Na ekranie potwierdzenia "Uzyskaj adres" nacisnąć [≦] (Powrót) lub wybrać "Nie" i nacisnąć [●] (Zgoda), aby powrócić do ekranu "Ustawienia adresu".

#### 3 Nacisnąć przyciski [<] [∧] [∨] [>], aby wybrać jednostkę wewnętrzną, której centralny adres kontrolny chcesz zmienić, a następnie nacisnąć [●] (Zgoda)

Pojawi się ekran "Lista centralny adres kontrolny".

- Na ekranie kolor czarny to "kursor", a szary to "przypisany centralny adres kontrolny".
- Centralny adres kontrolny można ustawić w następującym zakresie. Modele obsługujące TU2C-LINK: 1 do 128 Modele, które nie obsługują TU2C-LINK: 1 do 64

## 4 Nacisnąć przyciski [<] [^] [∨] [>], aby wybrać centralny adres kontrolny, a następnie nacisnąć [●] (Zgoda)

Powrót do ekranu "Lista jednostek wewnętrznych".

5 Po zmianie centralny adres kontrolny, nacisnąć [5] (Powrót) na ekranie "Lista jednostek wewnętrznych" Pojawi się ekran potwierdzenia "Potwierdź adres".

## 6 Nacisnąć [^] i [V], aby wybrać "Tak", a następnie nacisnąć [●] (Zgoda)

"Rejestracja adresu...  $X \rightarrow$  Pojawia się "Uzyskiwanie adresu... X", a wyświetlacz powraca do ekranu "Lista jednostek wewnętrznych".

- Operacja ta zajmie kilka minut.
- Wybrać "Nie" i nacisnąć [
  ] (Zgoda), aby powrócić do ekranu "Menu serwisowe" bez rejestrowania zmienionych adresów.

7 Sprawdzić, czy wyświetlany adres to zmieniony adres w krokach od 3 do 4 i nacisnąć [5] (Powrót) Pojawi się ekran potwierdzenia "Potwierdź adres".

8 Nacisnąć [^] i [V], aby wybrać "Tak", a następnie nacisnąć [●] (Zgoda)

Po ekranie "Ustawienia adresu $\underline{X}$ " powrócić do ekranu "Menu serwisowe". To kończy "Uzyskaj adres".

Operacja ta zajmie kilka minut.

#### Wyświetlanie adresu

Zostaną wyświetlone jednostki wewnętrzne zarejestrowane w jednostce.

| Ustawienia adresu           |         |         |       |  |  |
|-----------------------------|---------|---------|-------|--|--|
| 1.Uzyskaj adres             |         |         |       |  |  |
| 2.Wyświetlanie adresu       |         |         |       |  |  |
| 3.Automat.ustawianie adresu |         |         |       |  |  |
|                             |         |         |       |  |  |
|                             |         |         |       |  |  |
|                             |         |         |       |  |  |
| Wyświetl                    | anie ad | resu    | (1/2) |  |  |
| 001-006                     | 006     | 001-014 | 014   |  |  |
| 001-007                     | 007     | 001-015 | 015   |  |  |
| 001-008                     | 008     | 001-016 | 016   |  |  |
| 001-009                     | 009     | 001-017 | 017   |  |  |
| 001-010                     | 010     | 001-018 | 018   |  |  |
| 001-011                     | 011     | 001-019 | 019   |  |  |
| 001-012                     | 012     | 001-020 | 020   |  |  |
| 001-013                     | 013     | 001-021 | 021   |  |  |

- Wybrać "Wyświetlanie adresu" na ekranie "Ustawienia adresu" i nacisnąć [●] (Zgoda) Pojawi się ekran potwierdzenia "Wyświetlanie adresu".
- 2 Nacisnąć [^] i [V], aby wybrać "Tak", a następnie nacisnąć [●] (Zgoda)

Pojawi się ekran "Wyświetlanie adresu".

Nacisnąć przyciski [^] i [V], aby przełączać strony.

#### Automat. ustawianie adresu

Centralny adres kontrolny podłączonych jednostek wewnętrznych jest automatycznie ustawiany od 1 w kolejności rosnącej adresu linii-adresu wewnętrznego.

#### WAŻNE

Wszystkie obecnie ustawione centralny adres kontrolny są nadpisywane.

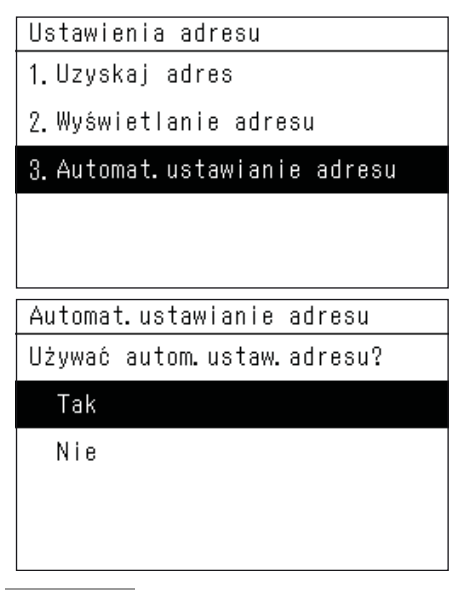

 Wybrać "Automat. ustawianie adresu" na ekranie "Ustawienia adresu" i nacisnąć [●] (Zgoda) Pojawi się ekran potwierdzenia "Automat. ustawianie adresu".

2 Nacisnąć [^] i [V], aby wybrać "Tak", a następnie nacisnąć [●] (Zgoda)

Wyświetlacz przełącza się z "Rejestracja adresu... X " na "Ustawienia

adresu  $\underline{X}$  ", a proces zostaje zakończony, gdy pojawi się ekran "Menu serwisowe".

Operacja ta zajmie kilka minut.

#### UWAGA

- Przy pierwszym uruchomieniu lub gdy "Ustaw. strefy" nie jest ustawione, podczas wykonywania "Uzyskaj adres" podłączone
  jednostki wewnętrzne są ustawione na "ZONE-1" do 64 jednostek w kolejności rosnącej według adresu linii. 65 i kolejne
  jednostki nie są ustawione. Aby monitorować i sterować 65 lub większą ilością jednostek, należy użyć innego Central
  Remote Controller w celu wykonania "Ustaw. strefy".
- W przypadku zmiany adresu z lokalnego zdalnego sterownika lub zarejestrowania błędnie centralny adres kontrolny w Central Remote Controller, normalna praca nie będzie możliwa. Wykonaj ponownie "Uzyskaj adres".
- Urządzenia, które ustawiają centralny adres kontrolny za pomocą DIPSW, nie mogą zmienić centralny adres kontrolny z Central Remote Controller. Skonfigurować ustawienia wcześniej, aby nie nachodziły na inne urządzenia.

#### Zmiana strefy na taką, która należy do jednostka wewnętrzna (Ustaw. strefy)

#### Ustaw.strefy

#### 1.Centralny adres kontrolny

#### 2.Wiersza adresu

3. Usuń ustawienia strefy

#### Po wybraniu Centralny adres kontrolny

| Ustaw.st | refy <1 | <u>9&gt; (1/2) t</u> | I†Nast. |
|----------|---------|----------------------|---------|
| 006      | 1       | 014                  | 5       |
| 007      | 1       | 015                  | 5       |
| 008      | 2       | 016                  | 6       |
| 009      | 2       | 017                  | 6       |
| 010      | 3       | 018                  | 7       |
| 011      | 3       | 019                  | 7       |
| 012      | 4       | 020                  | 8       |
| 013      | 4       | 021                  | 8       |
| Ustaw.st | refy <1 | 9> (1/2) t           | ItNast. |
| 006      | 1       | 014                  | 5       |
|          | 1-006 ( | 06                   | ן 5     |
| 000      | 1 2     | 3 4 5                |         |
|          | 6 7     | 8 9 10               | 7       |
|          | Usuń    | ●Zgoda               | 7<br>0  |

4

021

8

013

#### Na ekranie "Menu serwisowe" wybrać "Ustaw. strefy", a następnie nacisnąć [●] (Zgoda).

Pojawi się ekran "Ustaw. strefy".

 Ekran lista jednostek wewnętrznych można wybrać w kolejności centralny adres kontrolny lub kolejności adresów linii.

## 2 Wybrać "Centralny adres kontrolny" przy pomocy przycisków [^] i [∨], a następnie nacisnąć [●] (Zgoda)

Pojawi się ekran "Lista adresów".

Nacisnąć [11] (Kontrola), aby przejść do następnej strony.

#### 3 Nacisnąć [<] [^] [∨] [>], aby wybrać adres, a następnie nacisnąć [●] (Zgoda).

Pojawi się ekran "Lista stref".

## 4 Nacisnąć [<] [^] [∨] [>], aby wybrać nr strefy, a następnie nacisnąć [●] (Zgoda)

Wyświetlacz powróci do ekranu "Lista adresów".

- Wybrany nr strefy pojawi się po prawej stronie adresu.
- Liczba wewnątrz < > to liczba jednostek, dla których ustawiono nr strefy.
- Można ustawić do 64 jednostek.
- Klimatyzatory i pompa ciepła powietrze/woda nie mogą być skonfigurowane w tej samej strefie.
- Jeśli występuje zarówno jednostka sterująca temperaturą wody, jak i jednostka sterująca temperaturą w pomieszczeniu, ustawić je w różnych strefach.

Jeśli zostaną ustawione w tej samej strefie, nie będzie możliwe stosowanie ustawień grupowych według strefy ani ustawianie temperatury w oparciu o harmonogram.

#### Aby zmienić strefę grupy wielu jednostek wewnętrznych

#### Po wybraniu Centralny adres kontrolny

| Ustaw.st | refy <5 | 9> (1/4) ti | ItNast. |
|----------|---------|-------------|---------|
| 001      | 1       | 009         | 2       |
| 002      | 1       | 010         | 2       |
| 003      | 1       | 011         | 2       |
| 004      | 1       | 012         | 2       |
| 005      | 1       | 013         | 2       |
| 006      | 1       | 014         | 2       |
| 007      | 1       | 015         | 2       |
| 008      | 1       | 016         | 2       |

#### 1 Wykonać kroki od 1 do 2 z procedury "Zmiana strefy, do której należy jednostka wewnętrzna" (P.21).

Wyświetli się ekran "Lista adresów".

- Można ustawić "Centralny adres kontrolny" lub "Wiersza adresu".
- 2 Umieścić kursor na pierwszym adresie, po czym jednocześnie nacisnąć [≡] (Menu) oraz [●] (Zgoda).

Wybranych jest wiele jednostek.

 Naciśnięcie [5] (Powrót) spowoduje anulowanie wyboru wielu jednostek i powrót kursora do pierwszego adresu.

| llstaw. | stre | fv  | <590 | ) (1 | 74) t    | utNast |
|---------|------|-----|------|------|----------|--------|
| 001     |      | 1   |      | 00   | 9        | 2      |
| 002     | 001  | ~ 0 | 09   | ~ 1  | <u> </u> | 12     |
| 003     | 1    | 2   | 3    | 4    | 5        | 2      |
| 004     | 6    | 7   | 8    | 9    | 10       | 2      |
| 006     | Us   | uń  |      | 7gn  |          | 2      |
| 007     |      | 1   |      | 01   | 6        |        |

| Ústaw.st | refy <5 | 9> (1/4) t | HNast. |  |
|----------|---------|------------|--------|--|
| 001      | 5       | 009        | 5      |  |
| 002      | 5       | 010        | 2      |  |
| 003      | 5       | 011        | 2      |  |
| 004      | 5       | 012        | 2      |  |
| 005      | 5       | 013        | 2      |  |
| 006      | 5       | 014        | 2      |  |
| 007      | 5       | 015        | 2      |  |
| 008      | 5       | 016        | 2      |  |

3 Wybrać ostatni adres za pomocą [<], [^], [∨] i [>], po czym nacisnąć [●] (Zgoda).

Wyświetli się ekran "Lista stref".

## 4 Wybrać numer strefy za pomocą [<], [^], [∨] i [>], po czym nacisnąć [●] (Zgoda).

Ponownie pojawi się ekran "Lista adresów".

- Wybrany nr strefy zostanie wyświetlony na prawo od adresu.
- Numer w < > to liczba jednostek, dla których ustawiony jest dany nr strefy.
- Można przeprowadzić konfigurację dla maksymalnie 64 jednostek.
- Ustawienie 65 lub więcej jednostek spowoduje wyświetlenie ekranu błędu.

#### Skonfigurować jednostkę wewnętrzną tak, aby znajdowała się poza zakresem zarządzania

|        |                                 |       |   | _  |     |    |          |
|--------|---------------------------------|-------|---|----|-----|----|----------|
| Ustaw. | Ustaw.strefy <19> (1/2) ##Nast. |       |   |    |     |    |          |
| 006    |                                 | 1     |   |    | 01  | 4  | 5        |
|        | 001-                            | -006  | 0 | 01 | 3   | -  |          |
| 008    | 1                               | 2     | 3 | }  | 4   | 5  | 0<br>  6 |
| 010    | 6                               | 7     | 8 | }  | 9   | 10 | 7        |
| 011    | Usuń <sub>•Zeoda</sub>          |       |   | 7  |     |    |          |
| 012∟   |                                 |       |   | _  | 200 |    | 1 8      |
| 013    |                                 | 4 021 |   | 8  |     |    |          |

## Na ekranie "Lista stref" należy wybrać "Usuń", a następnie nacisnąć [●] (Zgoda)

Wyświetlacz powróci do ekranu "Lista adresów".

• Numer strefy zostanie usunięty i nie będzie on uwzględniony w liczbie jednostek na ekranie Całość.

#### Usuń ustawienia strefy

#### WAŻNE

Po wybraniu opcji "Usuń ustawienia strefy" liczba sterowanych/monitorowanych jednostek będzie wynosić 0. Wyzerować dowolną strefę.

| Usuń ustawienia strefy |
|------------------------|
| Usuń wszystko.         |
| Czy jest poprawne?     |
| Tak                    |
| Nie                    |
|                        |

- 1 Na ekranie "Ustaw. strefy" wybrać "Usuń ustawienia strefy", a następnie nacisnąć [●] (Zgoda) Pojawi się ekran potwierdzenia "Usuń ustawienia strefy".
- 2 Nacisnąć [^] i [V], aby wybrać "Tak", a następnie nacisnąć [●] (Zgoda)

Pojawi się komunikat "Usunięto", a wyświetlacz powróci do ekranu "Ustaw. strefy".

#### Zmiana metody wyświetlania (Ustawienia wyświetlania)

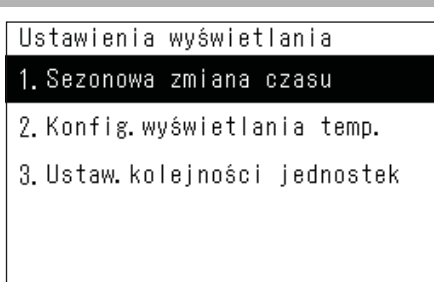

- Na ekranie "Menu serwisowe" wybrać "Ustawienia wyświetlania", a następnie nacisnąć [●] (Zgoda) Pojawi się ekran "Ustawienia wyświetlania".
- 2 Wybrać element za pomocą [∧] i [∨], a następnie nacisnąć [●] (Zgoda) Pojawi się ekran wybranego elementu.

Sezonowa zmiana czasu

| Sezonowa | zmiana | czasu |  |
|----------|--------|-------|--|
| ●Włącz.  |        |       |  |
| Wyłącz.  |        |       |  |
|          |        |       |  |
|          |        |       |  |
|          |        |       |  |
|          |        |       |  |

 Na ekranie "Ustawienia wyświetlania" wybrać "Sezonowa zmiana czasu", a następnie nacisnąć [●] (Zgoda).

Pojawi się ekran "Sezonowa zmiana czasu".

2 Wybrać "Włącz." lub "Wyłącz." za pomocą [^] i [∨], a następnie nacisnąć [●] (Zgoda)

Nacisnąć [5] (Powrót), aby powrócić do ekranu "Ustawienia wyświetlania".

Po ustawieniu opcji "Wyłącz." ustawienie zegara "Sezonowa zmiana czasu" jest ukryte.

#### Konfig. wyświetlania temp.

| Konfig.wyświetlania | temp. |
|---------------------|-------|
| 1. Jednostka temp.  | <°C>  |
| 2.Zakres temp.      | <1°C> |
|                     |       |
|                     |       |
|                     |       |
|                     |       |

#### Na ekranie "Ustawienia wyświetlania" wybrać "Konfig. wyświetlania temp.", a następnie naciśnij [●] (Zgoda).

Pojawi się ekran "Konfig. wyświetlania temp.".

2 Nacisnąć przyciski [^] i [V], aby wybrać element, a następnie nacisnąć przycisk [●] (Zgoda) Pojawi się ekran wybranego elementu.

#### ♦ Jednostka temp.

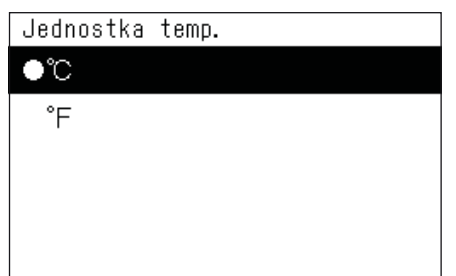

#### Zakres temp.

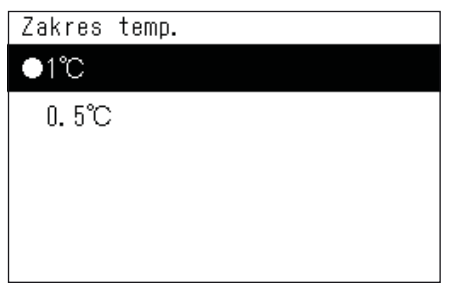

- 3 Nacisnąć przyciski [^] i [V], aby wybrać jednostkę temperatury, a następnie nacisnąć [●] (Zgoda) Jednostka temperatury jest ustawiona.
  - Nacisnąć [5] (Powrót), aby powrócić do ekranu "Konfig. wyświetlania temp.".
  - Jednostka Hydro nie może wyświetlać temperatury w stopniach Fahrenheita.
- 3 Nacisnąć przyciski [^] i [V], aby wybrać dokładność temperatury, a następnie nacisnąć [●] (Zgoda)

Dokładność temperatury jest ustawiona.

- Nacisnąć [5] (Powrót), aby powrócić do ekranu "Konfig. wyświetlania temp.".
- Jednostka Hydro nie może wyświetlić temperatury o wartości 0,5 °C.

#### Ustaw.kolejności jednostek

Ustawić kolejność wyświetlania jednostek wewnętrznych na ekranie "Jednostka".

| Ustaw.kolejności jednostek<br>●Centralny adres kontrolny<br>Wiersza adresu | 1 Na ekranie "Ustaw.kolejności jednostek" wybrać<br>"Ustawienia ekranu urządzenia", a następnie<br>nacisnąć [•] (Zgoda)<br>Pojawi się ekran "Ustaw.kolejności jednostek".                                                                                                    |
|----------------------------------------------------------------------------|----------------------------------------------------------------------------------------------------|
|                                                                            | <ul> <li>2 Nacisnąć przyciski [^] i [V], aby wybrać kolejność wyświetlania, a następnie nacisnąć [●] (Zgoda) Kolejność wyświetlania zmienia się na wybraną kolejność wyświetlania.</li> <li>Nacisnąć [<sup>5</sup>] (Powrót), aby powrócić do ekranu "Ustawienia wyświetlania".</li> </ul> |
| UWAGA                                                                      |                                                                                                    |
| Centralny adres kontrolny: Jednostki wew                                   | nętrzne są ułożone w kolejności rosnącej centralny adres kontrolny, a numery                                                                                                    |

#### Centralny adres kontrolny: Jednostki wewnętrzne są ułożone w kolejności rosnącej centralny adres kontrolny, a numery wyświetlają centralny adres kontrolny. Wiersza adresu: Jednostki wewnętrzne są ułożone w kolejności rosnącej adresu linii, a numery wyświetlają numer seryjny.

#### Usuwanie historii i ustawianie kodu powiadomień (Ustaw. sprawdź/powiadomień)

| Ustaw.:  | sprawdź/powiadomie | 1 |
|----------|--------------------|---|
| فيتملل 1 | biotorio oprowdá   |   |

 Na ekranie "Menu serwisowe" wybrać "Ustaw. sprawdź/powiadomień", a następnie nacisnąć [●] (Zgoda)

Pojawi się ekran "Ustaw. sprawdź/powiadomień".

2 Nacisnąć przyciski [^] i [v], aby wybrać element, a następnie nacisnąć przycisk [●] (Zgoda)
Delewi się ekrep wybranego elementu

Pojawi się ekran wybranego elementu.

#### Usuń historię sprawdź

2. Ustaw. powiadomień

| Usuń historię sprawdź |
|-----------------------|
| Usuń wszystko.        |
| Czy jest poprawne?    |
| Tak                   |
| Nie                   |

#### Na ekranie "Ustaw. sprawdź/powiadomień" wybrać "Usuń historię sprawdź", a następnie nacisnąć [●] (Zgoda)

Pojawi się ekran potwierdzenia "Usuń historię sprawdź".

2 Nacisnąć [^] i [V], aby wybrać "Tak", a następnie nacisnąć [●] (Zgoda)

Pojawi się komunikat "Usunięto", a wyświetlacz powróci do ekranu "Ustaw. sprawdź/powiadomień".

#### Ustaw. ON/OFF

004

005

006

007

| Ustaw.powiadomień          |                           |     |      |  |  |
|----------------------------|---------------------------|-----|------|--|--|
| 1.Ustaw                    | .ON/OFF                   |     |      |  |  |
| 2. Usuń                    | 2.Usuń historię powiadom. |     |      |  |  |
|                            |                           |     |      |  |  |
|                            |                           |     |      |  |  |
|                            |                           |     |      |  |  |
|                            |                           |     |      |  |  |
|                            |                           |     |      |  |  |
| Ustaw.ON/OFF (1/8) ##Nast. |                           |     |      |  |  |
|                            | 008                       | 016 | 024  |  |  |
| •001                       | 009                       | 017 | 025  |  |  |
| 002                        | 010                       | 018 | 026  |  |  |
| •003                       | 011                       | 019 | •027 |  |  |

#### Na ekranie "Ustaw. sprawdź/powiadomień" wybrać "Ustaw. powiadomień", a następnie nacisnąć [●] (Zgoda)

Pojawi się ekran "Ustaw. powiadomień".

- 2 Nacisnąć przyciski [^] i [V], aby wybrać "Ustaw. ON/OFF", a następnie nacisnąć [●] (Zgoda) Pojawi się ekran "Ustaw. ON/OFF".
- 3 Nacisnąć przyciski [^] i [∨], aby wybrać kod powiadomienia do wyświetlenia, a następnie nacisnąć [●] (Zgoda)
  - " 
     " jest wyświetlany w wybranym kodzie powiadomienia.
  - Nacisnąć [●] (Zgoda), aby zaznaczyć/odznaczyć "●".
  - Użyć [†‡†] (Kontrola), aby przełączać strony.
  - Nacisnąć [5] (Powrót), aby powrócić do ekranu "Ustaw. powiadomień".

#### Usuń historię powiadom

012

013

014

015

020

022

023

•021

028

029

030

031

| Usuń historię powiadom. |
|-------------------------|
| Usuń wszystko.          |
| Czy jest poprawne?      |
| Tak                     |
| Nie                     |
|                         |

 Na ekranie "Ustaw. powiadomień" wybrać "Usuń historię powiadom.", a następnie nacisnąć [●] (Zgoda)

Pojawi się ekran potwierdzenia "Usuń historię powiadom.".

2 Nacisnąć [^] i [V], aby wybrać "Tak", a następnie nacisnąć [●] (Zgoda)

Pojawi się komunikat "Usunięto", a wyświetlacz powróci do ekranu "Ustaw. powiadomień".

#### Zmiana funkcji wejścia zewnętrznego (Ustaw. wejść zewnętrzn.)

- Ustaw.wejść zewnętrzn.
- 1. DI1: OFF
- 2. D12: ON
- 3.DI3∶Wy∤ącz.

| DI1Wybierz funkcji(1/2)†#Nast.  |
|---------------------------------|
| Wyłącz.                         |
|                                 |
| ●OFF                            |
| ON                              |
|                                 |
| Sustem awaruinu                 |
|                                 |
| Trub pracy nochej               |
|                                 |
|                                 |
| DI1Wybierz funkcji(2/2) †#Nast. |
| Zablokui ZON                    |
| 2aulokuj (07                    |
| Termostat WV2                   |
|                                 |
|                                 |

Redukcja mocy szczyt. <0%>

| DI1Wybierz sygn | na∤owy | t∔tNast.   |  |  |  |
|-----------------|--------|------------|--|--|--|
| ●Kontakt A      |        |            |  |  |  |
| Kontakt B       |        |            |  |  |  |
|                 |        |            |  |  |  |
|                 |        |            |  |  |  |
|                 |        |            |  |  |  |
|                 |        |            |  |  |  |
| DI1Wybierz stre | efę    | tit Koniec |  |  |  |
| ●ZONE-1         | • ZONI | E-6        |  |  |  |
| ●ZONE-2         | • ZONI | -7         |  |  |  |
| ●ZONE-3         | • ZONE | 5-8        |  |  |  |
| ●ZONE-4         | • ZONE | E-9        |  |  |  |
| ●ZONE-5         | • ZONE | E-10       |  |  |  |

- Na ekranie "Menu serwisowe" wybrać "Ustaw. wejść zewnętrzn.", a następnie nacisnąć [●] (Zgoda) Pojawi się ekran "Ustaw. wejść zewnętrzn.".
- 2 Naciskać przyciski [^] i [v], aby wybrać zacisk wejściowy do ustawienia, a następnie nacisnąć [●] (Zgoda)

Pojawi się ekran "Wybierz funkcji".

- 3 Wybrać funkcję przyciskami [^] i [∨], nacisnąć [●] (Zgoda), a następnie nacisnąć [†↓†] (Kontrola), aby przejść do następnego ekranu
  - Pojawi się ekran "Wybierz sygnałowy".
  - Konieczne jest ustawienie zawartości sterowania dla "Zablokuj" i "Redukcja mocy szczyt.".
  - Gdy ustawione jest "Wyłącz.", wyświetlacz powróci do ekranu "Ustaw. wejść zewnętrzn.".

| Wzór blokady         | titNast. | Redukcja | mocy | szczyt. | t∔tNast. |
|----------------------|----------|----------|------|---------|----------|
| ● 0:OFF/-            |          | 80%      |      |         |          |
| 1:OFF/Odblokuj1      |          | 70%      |      |         |          |
| 2:OFF, Blok. 1/Odblo | )kuj1    | 60%      |      |         |          |
| 3:OFF/ON             |          | • 0%     |      |         |          |
|                      |          |          |      |         |          |

- 4 Wybrać sygnał wejściowy za pomocą przycisków [^] i [v], nacisnąć [●] (Zgoda), a następnie nacisnąć [†↓†] (Kontrola), aby przejść do następnego ekranu Pojawi się ekran "Wybierz strefę".
- 5 Nacisnąć [<] [^] [∨] [>], aby wybrać strefę docelową, a następnie nacisnąć [●] (Zgoda)
  - Nacisnąć [•] (Zgoda), aby zaznaczyć/odznaczyć "•".
  - Przy ustawieniu początkowym wybrane są wszystkie strefy.
  - Nie są wyświetlane strefy, gdzie jednostki wewnętrzne nie są zarejestrowane.
- 6 Wybrać strefy docelowe i nacisnąć [†↓†] (Kontrola)

Ustawienia są zakończone, gdy wyświetlacz powróci do ekranu "Ustaw. wejść zewnętrzn.".

#### Tabela funkcji wejść zewnętrznych

| Ikona | Elementy<br>ustawienia                                                                     | Opis                                                                                                    | Ustawienia                                                                                                    |  |  |
|-------|--------------------------------------------------------------------------------------------|----------------------------------------------------------------------------------------------------|----------------------------------------------------------------------------------------------------|--|--|
| -     | Wyłącz.                                                                                    | Brak funkcji                                                                                                    | -                                                                                                    |  |  |
| -     | OFF                                                                                        | Gdy jest włączone, klimatyzatory w<br>określonych strefach są zatrzymane.                                                                                                    | Kontakt A (Włączony przy wejściu sygnału,<br>wyłączony przy zwolnieniu)<br>Kontakt B (wyłączony przy wejściu sygnału,<br>włączony przy zwolnieniu) |  |  |
| -     | ON                                                                                         | Gdy jest włączone, klimatyzatory w określonych strefach pracują.                                                                                                    | Kontakt A (Włączony przy wejściu sygnału,<br>wyłączony przy zwolnieniu)<br>Kontakt B (wyłączony przy wejściu sygnału,<br>włączony przy zwolnieniu) |  |  |
| ¢     | System<br>awaryjny                                                                         | Gdy jest włączony, klimatyzatory w<br>określonych strefach są zatrzymane, a lokalny<br>zdalny sterownik jest wyłączony.<br>Gdy jest wyłączony, wyłączenie lokalnego<br>zdalnego sterownika zostaje zwolnione. | Kontakt A (Włączony przy wejściu sygnału,<br>wyłączony przy zwolnieniu)<br>Kontakt B (wyłączony przy wejściu sygnału,<br>włączony przy zwolnieniu) |  |  |
| Zz    | Tryb pracy<br>nocnej                                                                       | Redukuje zakłócenia pracy jednostek<br>zewnętrznych.                                                                                                    | Kontakt A (Włączony przy wejściu sygnału,<br>wyłączony przy zwolnieniu)<br>Kontakt B (wyłączony przy wejściu sygnału,<br>włączony przy zwolnieniu) |  |  |
|       | Gdy jest włączony, klimatyzatory w określonych strefach są sterowane do ustawionego wzoru. |                                                                                                    | Kontakt A (Włączony przy wejściu sygnału,<br>wyłączony przy zwolnieniu)<br>Kontakt B (wyłączony przy wejściu sygnału,<br>włączony przy zwolnieniu) |  |  |
|       |                                                                                            | * Ustawić wzór blokady przed ustawieniem                                                                                                    | WŁĄCZ WYŁĄCZ                                                                                                    |  |  |
| Ł     | Zablokuj                                                                                   | sygnału wejściowego.                                                                                                    | Wzór 0 Zatrzymanie pracy -<br>(Zachowanie<br>istniejącego stanu)                                                                                   |  |  |
|       |                                                                                            |                                                                                                    | Wzór 1         Zatrzymanie pracy         Anulowanie zakazu czynności "Start/Stop"                                                                  |  |  |
|       |                                                                                            |                                                                                                    | Wzór 2         Zatrzymanie pracy i<br>zakazanie czynności         Anulowanie zakazu<br>czynności "Start/Stop"                                      |  |  |
|       |                                                                                            |                                                                                                    | Wzór 3 Zatrzymanie pracy Rozpoczęcie pracy                                                                                                    |  |  |
|       | Termostat WYŁ                                                                              | Gdy jest włączone, klimatyzatory w<br>określonych strefach wymagają sterowania.                                                                                                    | Kontakt A (Włączony przy wejściu sygnału,<br>wyłączony przy zwolnieniu)<br>Kontakt B (wyłączony przy wejściu sygnału,<br>włączony przy zwolnieniu) |  |  |
| Ъ     | Redukcja mocy<br>szczyt.                                                                   | Gdy jest włączone, klimatyzatory w Kontakt A (Włączony przy wejściu s wyłączony przy zwolnieniu) Kontakt B (wyłączony przy wejściu s włączony przy zwolnieniu)                                                |                                                                                                    |  |  |
|       |                                                                                            | * Ustawić wielkość zapotrzebowania przed<br>ustawieniem sygnału wejściowego.                                                                                                    | Wielkość zapotrzebowania (0%/60%/70%/80%)                                                                                                    |  |  |

#### UWAGA

• Ikona dla każdej funkcji jest wyświetlona na górze zegara po odebraniu sygnału.

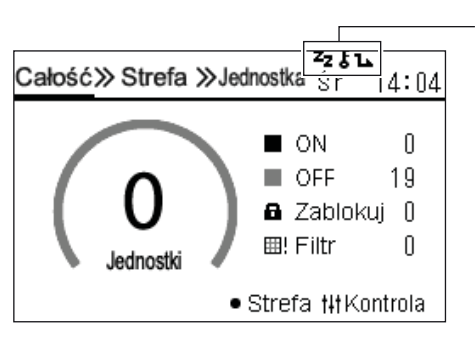

Po lewej stronie wyświetlane są ikony funkcji przypisanych do DI1, DI2 i DI3.

 Po ustawieniu trybu nocnego, włączyć ustawienie trybu cichego jednostki Hydro, aby uruchomić pompę ciepła powietrze/ woda.

# Przełączanie tryb pracy (Ust. Centr./Zdalny sterownik) Ust. Centr. /Zdalny sterownik ● Tryb scentral. kontroli Tryb zdalnego sterowania 1 Na ekranie "Menu serwisowe" wybrać "Ust. Centr./ Zdalny sterownik", a następnie nacisnąć [●] (Zgoda) Pojawi się ekran "Ust. Centr./Zdalny sterownik". 2 Nacisnąć [^] [v], aby wybrać tryb, a następnie nacisnąć [●] (Zgoda) Nacisnąć [●] (Zgoda) Nacisnąć [●] (Zgoda) Nacisnąć [●] (Zgoda)

| UNACA                    |                                                                                                    |
|--------------------------|----------------------------------------------------------------------------------------------------|
| Tryb scentral.kontroli:  | Jednostki należy używać jako Central Remote Controller.                                             |
|                          | Ustawiając "Blokada klawiszy" na tej jednostce, można ograniczyć możliwość korzystania z            |
|                          | lokalnego zdalnego sterownika.                                                                      |
| Tryb zdalnego sterowania | : Jednostki należy używać jako zdalnego sterownika.                                                 |
|                          | Gdy "Blokada klawiszy" jest ustawiona przez inny Central Remote Controller, działanie tej jednostki |
|                          | jest ograniczone w taki sam sposób, jak w przypadku lokalnego zdalnego sterownika.                  |
|                          | Gdy ustawiony jest tryb zdalnego sterowania, na górze zegara i na każdym ekranie sterowania         |
|                          | wyświetlany jest symbol 💻.                                                                          |

#### Zmiana danych jednostki wewnętrznej (Ustawienia kod. DN)

#### WAŻNE

Tylko personel serwisowy może wykonywać tę pracę.

Nie należy go zmieniać, ponieważ jest to związane ze sterowaniem urządzenia.

#### Zmiana konfiguracji komunikacji (Konf. Komunikacji)

 Na ekranie "Menu serwisowe" wybrać "Konf. Komunikacji", a następnie nacisnąć [●] (Zgoda) Pojawi się ekran "Konf. Komunikacji".

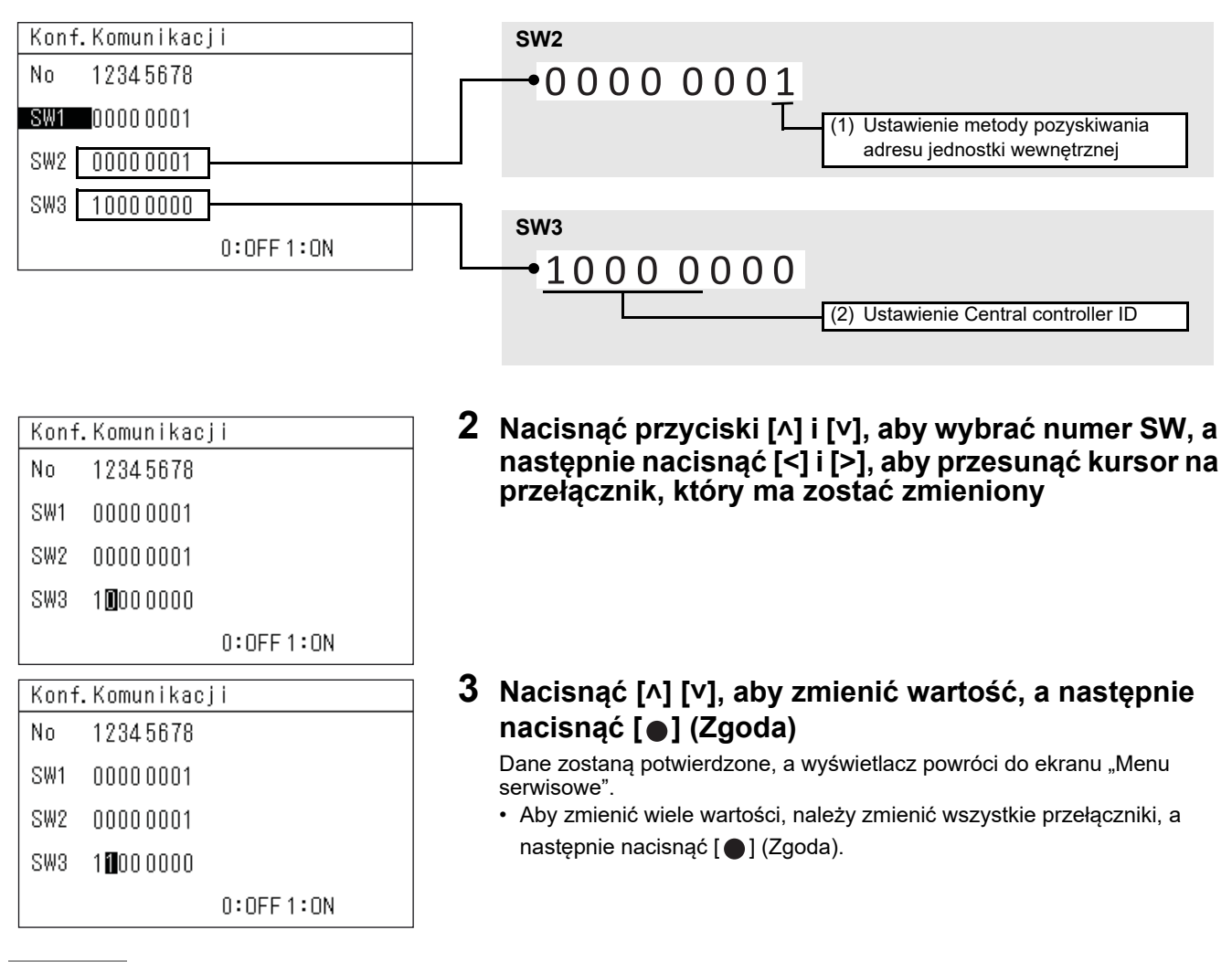

#### UWAGA

Szczegółowe informacje na temat konfiguracji komunikacji można znaleźć na następnej stronie. Nie zmieniać żadnych ustawień innych niż (1) i (2).

#### (1) Ustawienie metody pozyskiwania adresu jednostki wewnętrznej

- 0: Tryb adresu linii
- 1: Tryb adresu sterownika centralnego

#### (2) Ustawienie Central controller ID

#### Podczas używania w połączeniu

- W przypadku korzystania z przynajmniej 2 jednostek w połączeniu tylko z Central Remote Controller
  - Ustawić numery Central controller ID dla drugiej i kolejnych jednostek w Central controller ID 2 i kolejne numery ID.
    - Przykład: Podczas używania 3 jednostek w połączeniu
      - 1. jednostka: Central controller ID 1 (ustawienie początkowe)
      - 2. jednostka: Central controller ID 2
      - 3. jednostka: Central controller ID 3
- Podczas używania w połączeniu z urządzeniem centralnego sterowania obsługującym TU2C-LINK
  - Ustawić Central controller ID 2 lub kolejny numer ID, aby nie nachodził na inne urządzenia centralnego sterowania.
- Podczas używania w połączeniu z urządzeniem centralnego sterowania nieobsługującym TU2C-LINK

Ustawić na "Stary sterownik".

#### W przypadku wymiany Central Remote Controller, który nie obsługuje TU2C-LINK

Jeśli używana jest tylko 1 jednostka (brak możliwości użycia w połączeniu), należy użyć ustawień początkowych.

W przypadku korzystania z więcej niż 1 jednostki, ustawić zgodnie z "Podczas używania w połączeniu".

| Central controller ID                           | SW3    |
|-------------------------------------------------|--------|
| Central controller ID 1<br>(wartość początkowa) | 1000 0 |
| Central controller ID 2                         | 0100 0 |
| Central controller ID 3                         | 1100 0 |
| Central controller ID 4                         | 0010 0 |
| Central controller ID 5                         | 1010 0 |
| Central controller ID 6                         | 0110 0 |
| Central controller ID 7                         | 1110 0 |
| Central controller ID 8                         | 0001 0 |
| Central controller ID 9                         | 1001 0 |
| Central controller ID 10                        | 0101 0 |
| Central controller ID 11                        | 1101 0 |
| Central controller ID 12                        | 0011 0 |
| Central controller ID 13                        | 1011 0 |
| Central controller ID 14                        | 0111 0 |
| Central controller ID 15                        | 1111 0 |
| Central controller ID 16                        | 0000 1 |
| Central controller ID 17                        | 1000 1 |
| Central controller ID 18                        | 0100 1 |
| Central controller ID 19                        | 1100 1 |
| Central controller ID 20                        | 0010 1 |
| Stary sterownik<br>(TCC-LINK controller)        | 1111 1 |

#### WAŻNE

- Jeśli zostanie ustawiona metoda pozyskiwania adresu na "Tryb adresu linii", uzyskanie adresu zajmie trochę czasu.
- Nie należy ustawiać Central controller ID na wartość inną niż wartości wyświetlone na liście.
- · Jeśli ustawienie jest nieprawidłowe, może wystąpić błąd komunikacji.
- Jeśli urządzenie nie jest używane razem z innym urządzeniem sterowania centralnego (innym niż to urządzenie), nie ma potrzeby konfigurowania identyfikatora sterownika centralnego.
- Jeśli występuje inne urządzenie sterowania centralnego (z serii U), inne niż to urządzenie, wykonać konfigurację identyfikatora centralnego sterownika, aby nie występowały duplikaty numerów identyfikacyjnych. Jeśli występują jakiekolwiek duplikaty identyfikatorów sterowników centralnych, pojawi się kod kontrolny S33.
- Jeśli istnieje inne urządzenie sterowania centralnego (nie z serii U), inne niż to urządzenie, wybrać "Stary sterownik" podczas konfiguracji.
- Jeśli następujące ustawienia zostaną zmienione, wyłączyć i ponownie włączyć zasilanie wielu jednostek zewnętrznych za podłączonym SMMS-u.

Identyfikatory centralnego sterownika od 1 do 20  $\rightarrow$  Stare sterowniki Stare sterowniki  $\rightarrow$  Identyfikatory centralnego sterownika od 1 do 20

#### Sprawdzanie stanu połączenia jednostek wewnętrznych (Sprawdzanie komunikacji)

Sprawdzanie komunikacji1Na ekranie "Menu serwisowe" wybrać "Sprawdzanie<br/>komunikacji", a następnie nacisnąć [●] (Zgoda)<br/>Pojawi się ekran "Sprawdzanie komunikacji".2. Jakość komunikacji1Na ekranie "Menu serwisowe" wybrać "Sprawdzanie<br/>komunikacji", a następnie nacisnąć [●] (Zgoda)<br/>Pojawi się ekran "Sprawdzanie komunikacji".2Nacisnąć przyciski [^] i [V], aby wybrać element, a<br/>następnie nacisnąć przycisk [●] (Zgoda)<br/>Pojawi się ekran wybranego elementu.

#### Lista potwier. połączeń

| Lista potwier.połączeń (1/8) |   |     |     |    |            |
|------------------------------|---|-----|-----|----|------------|
| 001                          | 1 | ON  | 009 | 1  | <b>a</b> 1 |
| 002                          | 1 | ON  | 010 | 1  | <b>a</b> 1 |
| 003                          | 1 | ON  | 011 | 3  | OFF        |
| 004                          | 1 | ON  | 012 | 3  | ON         |
| 005                          | 2 | OFF | 013 | 10 | ⊞!         |
| 006                          | 2 | OFF | 014 | 10 | ⊞!         |
| 007                          | 2 | OFF | 015 | 10 | ≙          |
| 008                          | 2 | OĘF | 016 | 10 | ≙          |
| Stan pracy                   |   |     |     |    |            |
| Nr strefy                    |   |     |     |    |            |

Centralny adres kontrolny

#### Jakość komunikacji

| Ja | Jakość komunikacji |   |    |    |    |      |
|----|--------------------|---|----|----|----|------|
| Ux | Laddr              | n | υ% | R% | Χ% | bps  |
| Uh | -                  | 3 | 6  | 0  | 0  | 9600 |
| U٧ | 001                | 0 | -  | -  | -  | -    |
|    |                    |   |    |    |    |      |
|    |                    |   |    |    |    |      |

#### Na ekranie "Sprawdzanie komunikacji" wybrać "Lista potwier. połączeń", a następnie nacisnąć [●] (Zgoda)

Pojawia się ekran "Lista potwier. połączeń".

#### 2 Nacisnąć przyciski [^] i [V], aby przełączać strony

- Nacisnąć [5] (Powrót), aby powrócić do ekranu "Sprawdzanie komunikacji".
- Centralny adres kontrolny są wyświetlane w kolejności rosnącej.
- Pola centralny adres kontrolny, które nie są podłączone, będą puste.

#### Na ekranie "Sprawdzanie komunikacji" wybrać "Jakość komunikacji", a następnie nacisnąć [●] (Zgoda)

Pojawi się ekran "Jakość komunikacji".

#### 2 Nacisnąć przyciski [^] i [V], aby przełączać strony

 Nacisnąć [<u>5</u>] (Powrót), aby powrócić do ekranu "Sprawdzanie komunikacji".

| Element | Opis                                |
|---------|-------------------------------------|
| Ux      | Uh: Pomiędzy liniami, Uv: W liniach |
| Laddr   | Wiersza adresu                      |
| n       | Liczba podłączonych jednostek       |
| U%      | Wskaźnik użycia                     |
| R%      | Wskaźnik retransmisji               |
| X%      | Wskaźnik kolizji                    |
| bps     | Szybkość transmisji komunikacji     |

#### Rejestracja informacji kontaktowych, gdy wystąpi błąd (Zarejestruj dane kontaktowe)

#### Nr TEL. kontaktowy

| Zareje | struj   | dane   | kontaktowe |
|--------|---------|--------|------------|
| 1.Nr T | EL. kor | ntakto | эму        |
|        |         |        |            |
|        |         |        |            |
|        |         |        |            |
|        |         |        |            |
|        |         |        |            |
|        |         |        |            |
| Nr TEL | .konta  | aktowy | /          |
| Wpisz  | numer   | telet  | fonu       |
|        |         |        |            |
|        |         |        |            |
|        |         |        |            |
|        |         |        |            |
| 1      |         |        |            |

- 1 Na ekranie "Menu serwisowe" wybrać "Zarejestruj dane kontaktowe", a następnie nacisnąć [●] (Zgoda) Pojawi się ekran "Zarejestruj dane kontaktowe".
- 2 Wybrać "Nr TEL. kontaktowy" za pomocą [^] i [∨], a następnie nacisnąć [●] (Zgoda)

Pojawi się ekran "Nr TEL. kontaktowy".

3 Przesunąć kursor przyciskami [<] i [>], wybrać liczbę przyciskami [^] i [∨], a następnie nacisnąć [●] (Zgoda)

Nr TEL. kontaktowy jest zarejestrowany, a wyświetlacz powraca do ekranu "Zarejestruj dane kontaktowe".

| WSZYSTKIE Urz. Ustaw. ON/OF | F                                                                                             |
|-----------------------------|-----------------------------------------------------------------------------------------------|
| WSZYSTKIE Urz.Ustaw.ON/OFF  | 1 Na ekranie "Menu serwisowe" wybrać "WSZYSTKIE                                               |
| ●Tylko klimatyzacja         | Urz. Ustaw. ON/OFF", a następnie nacisnąć [●]<br>(Zgoda)                                      |
| WSZYSTKIE Urządzenia        | Pojawi się ekran "WSZYSTKIE Urz. Ustaw. ON/OFF".                                              |
|                             | 2 Nacisnąć przyciski [^] i [∨], aby wybrać element, a następnie nacisnąć przycisk [●] (Zgoda) |
|                             | 」<br>Nacisnąć [] (Powrót), aby powrócić do ekranu "Menu serwisowe".                           |

#### Ustawienie powietrze/woda

| Ustawienie | powietrze/woda |
|------------|----------------|
| ●Stre1/2 t | vlko ON/OFF    |

Stre1/2 oraz CWU ON/OFF

- Na ekranie "Menu serwisowe" Ustawienie powietrze/ woda", a następnie nacisnąć [●] (Zgoda) Pojawi się ekran "Ustawienie powietrze/woda".
- 2 Nacisnąć przyciski [^] i [∨], aby wybrać element, a następnie nacisnąć przycisk [●] (Zgoda)

Nacisnąć [5] (Powrót), aby powrócić do ekranu "Menu serwisowe".

# Toshiba Carrier Corporation 336 TADEHARA, FUJI-SHI, SHIZUOKA-KEN 416-8521 JAPAN

DEB5219165-2